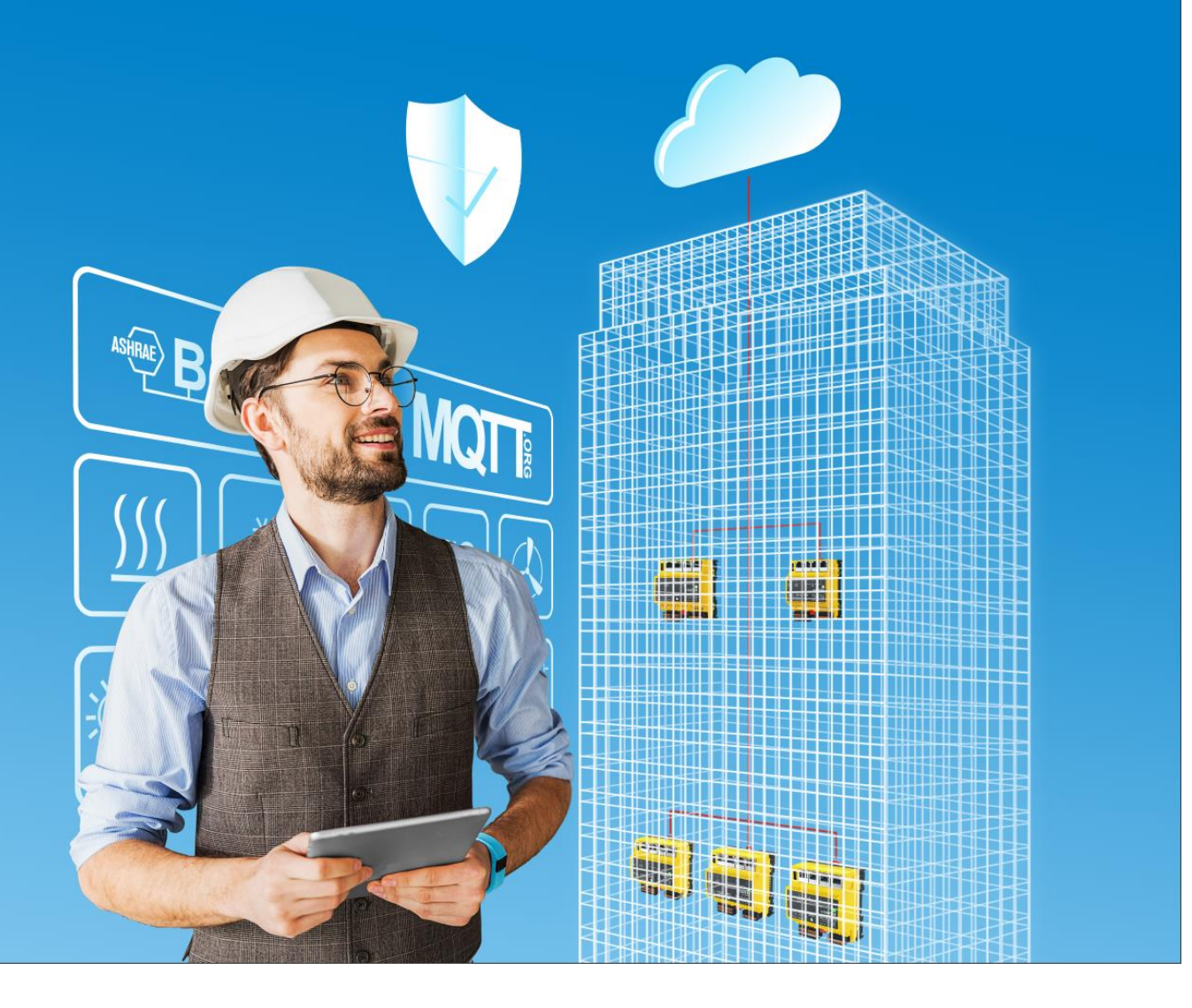

modu600-LO Notice d'emploi D100408261

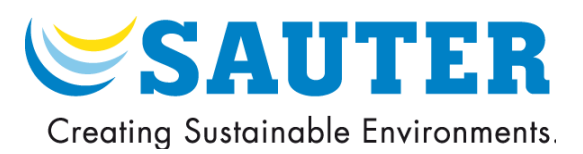

modu600-LO Notice d'emploi D100408261

### Table des matières

# Table des matières

| Ta  | ble des                      | matières                                                              | 4  |  |
|-----|------------------------------|-----------------------------------------------------------------------|----|--|
| Inc | lice de l                    | révision                                                              | 6  |  |
| 1   | Préam                        | bule                                                                  | 7  |  |
|     | 1.1                          | L'unité de commande locale modu600-LO et les modules E/S modulo 6     | 7  |  |
| 2   | À prop                       | oos de ce manuel                                                      | 8  |  |
|     | 2.1                          | Objectif de ce manuel, groupe cible                                   | 8  |  |
|     | 2.2                          | Abréviations                                                          | 8  |  |
|     | 2.3                          | Symboles et termes utilisés dans le manuel                            | 8  |  |
|     | 2.4                          | Version de micrologiciel de modu600-LO                                | 9  |  |
| 3   | Consi                        | gnes de sécurité                                                      | 10 |  |
|     | 3.1                          | Remarques sur l'installation                                          | 10 |  |
|     | 3.2                          | Utilisation conforme                                                  | 10 |  |
|     | 3.3                          | Exclusion de responsabilité                                           | 11 |  |
|     | 3.4                          | Normes, directives                                                    | 11 |  |
| 4   | Struct                       | ure du produit                                                        | 12 |  |
| 5   | Docun                        | nents complémentaires                                                 | 13 |  |
| 6   | Descri                       | ption du matériel                                                     | 14 |  |
| 7   | 7 Fonctionnalité et commande |                                                                       |    |  |
|     | 7.1                          | Fonctions prises en charge                                            | 17 |  |
|     | 7.2                          | Structure de navigation                                               |    |  |
|     | 7.3                          | Symboles d'état                                                       | 19 |  |
|     | 7.4                          | Commande                                                              | 20 |  |
|     | 7.5                          | Vues                                                                  | 22 |  |
|     | 7.6                          | Réglages dans CASE                                                    | 40 |  |
| 8   | Mainte                       | enance                                                                | 46 |  |
| 9   | FAQ                          |                                                                       | 47 |  |
|     | 9.1                          | Que se passe-t-il lorsque LOI et WS/App sont utilisés simultanément ? | 47 |  |
|     | 9.2                          | Que signifie ce symbole ?                                             | 48 |  |
|     | 9.3                          | Quel symbole est affiché à quel moment ?                              | 49 |  |
|     | 9.4                          | Comment puis-je changer la langue de l'interface utilisateur ?        | 50 |  |
|     | 9.5                          | Comment puis-je mettre à jour le micrologiciel de LOI ?               | 51 |  |
|     | 9.6                          | Que se passe-t-il avec la polarité = inverse ?                        | 52 |  |
|     | 9.7                          | Comportement du rétroéclairage                                        | 53 |  |
| 10  | Figure                       | S                                                                     | 54 |  |
| 11  | Tablea                       | aux                                                                   | 55 |  |
| 12  | Annex                        | e                                                                     | 56 |  |

# SAUTER

#### Table des matières

| 12.1 | Copyright Didact Gothic – Regular Font         | .56 |
|------|------------------------------------------------|-----|
| 12.2 | Caractères supportés (Didact Gothic – Regular) | .59 |

Indice de révision

Indice de révision

| R/V   | Description                                                                                   | Auteur | Date       |
|-------|-----------------------------------------------------------------------------------------------|--------|------------|
| 01.02 | Mise sur le marché                                                                            | BOU    | Sept. 2019 |
| 02.01 | Mise à jour avec la version 1.2.3. du micrologiciel de l'UGL<br>Nouveaux chapitres § 9.6 et 0 | BOU    | Mar. 2022  |
| 03.01 | Temps de mise à jour                                                                          | BOU    | Juil. 2023 |

#### Préambule

# 1 Préambule

# 1.1 L'unité de commande locale modu600-LO et les modules E/S modulo 6

modulo 6 est la dernière génération d'unités de gestion locale SAUTER pour l'automatisation de bâtiments. Les unités de gestion locale **modu680-AS** et **modu660-AS** ainsi que le coupleur de lien **modu612-LC** peuvent être étendus à l'aide de modules E/S pour recevoir (entrées) et commander (sorties) différents types de signaux. Les modules E/S peuvent être complétés par des LOI, unités de commande et de signalisation locale, qui permettent de mieux identifier la diversité des signaux dans le système. Ces unités indiquent dans quel état se trouvent les signaux, si une alarme est active pour ce signal ou si un signal de sortie a été forcé manuellement et ne se trouve plus en mode automatique. L'unité LOI peut être utilisée pour la commande locale (manuelle) et permet le forçage manuel des signaux de sortie, par exemple lors de la réception technique ou d'opérations de maintenance.

**modu600-LO** est un module universel enfichable sur tous les modules E/S modulo 6. Le module ne nécessite aucune programmation ou configuration spécifique et reçoit toutes les informations nécessaires du module E/S.

**modu600-LO** offre une vue d'ensemble graphique de tous les signaux ainsi que des informations détaillées pour chaque canal, telles que la configuration spécifique (par ex. 0...10 V, entrée numérique, etc.) ou l'étiquetage d'adresse physique affecté. Un aperçu de tous les étiquetages est également disponible sous forme de liste. Le module fournit également des informations générales sur le module lui-même, telles que le numéro de série, les versions de micrologiciel, etc. ainsi que ces mêmes informations sur le module E/S connecté.

**modu600-LO** permet temporairement d'effectuer des tests de câblage ou de signalisation sur des modules E/S non configurés.

#### À propos de ce manuel

# 2 À propos de ce manuel

## 2.1 Objectif de ce manuel, groupe cible

Ce manuel est destiné aux personnes qui surveillent et commandent des installations techniques de bâtiments à l'aide de **modu600-LO**.

Pour la compréhension de ce manuel, il est nécessaire de disposer d'un certain niveau de connaissances dans le domaine des équipements techniques du bâtiment, des installations CVC et des techniques de régulation.

Le manuel doit être disponible à tout moment afin de pouvoir être consulté si nécessaire.

# 2.2 Abréviations

| LOI | Local Operation and Indication                    |
|-----|---------------------------------------------------|
| UGL | Unité de gestion locale                           |
| E/S | Entrée/sortie. Désigne les entrées ou les sorties |
| DI  | Digital Input (entrée numérique)                  |
| DO  | Digital Output (sortie numérique)                 |
| AI  | Analog Input (entrée analogique)                  |
| AO  | Analog Output (sortie analogique)                 |
| UI  | Universal Input (entrée universelle)              |
| UO  | Universal Output (sortie universelle)             |
| BI  | Binary Input (entrée numérique)                   |
| во  | Binary Output (sortie numérique)                  |
| MI  | Multi-state Input (entrée multiples états)        |
| МО  | Multi-state Output (sortie multiples états)       |
| CI  | Counter Input (entrée compteur)                   |
| OC  | Open Collector (collecteur ouvert)                |
| PC  | Pulse Counter (Compteur impulsions BACnet)        |

## 2.3 Symboles et termes utilisés dans le manuel

| 0 | Remarque         |
|---|------------------|
|   | Note             |
| @ | Lien Internet    |
|   | Réglages d'usine |

À propos de ce manuel

# 2.4 Version de micrologiciel de modu600-LO

# 2.4.1 Modifications dans le micrologiciel

| Version FW<br>LOI | Modification                                                                    | Distribue avec<br>FW-AS | Date<br>distribution |
|-------------------|---------------------------------------------------------------------------------|-------------------------|----------------------|
| 0.12.148 R        | Première version                                                                | 1.0.0                   | Sept. 2019           |
| 0.13.172 R        | Nouvelle version du micrologiciel                                               | 1.2.0                   | Sept. 2020           |
| 1.0.178 R         | Nouvelle version du micrologiciel. Changements des principes de fonctionnement. | 1.2.3                   | Mars 2022            |
| 1.3.1 R           | Sorties analogiques en %                                                        | 1.3.0                   | Juil. 2022           |

Consignes de sécurité

# 3 Consignes de sécurité

#### Avertissements

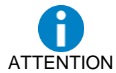

Ce système de commande local n'est pas approprié comme niveau de commande d'urgence selon la directive machines 2006/42/UE et la norme EN ISO 13849-1 n'a pas été prise en compte. Si nécessaire, cela doit être fait du côté système.

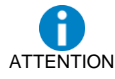

Les unités de commande locale peuvent donc perdre leur fonction (forçage des signaux) et représenter un danger. Il faut en tenir compte dans l'analyse des risques des systèmes.

#### 3.1 Remarques sur l'installation

**modu600-LO** est connectable à chaud et peut être connecté sur n'importe quel module E/S modu6\*\*. Le module lit automatiquement les informations du module E/S et met à jour le contenu affiché.

Le micrologiciel du **modu600-LO** n'est mis à jour que lors d'un redémarrage, si nécessaire. Le **modu600-LO** ne doit pas être débranché pendant cette phase. Voir aussi § 9.5.

#### → Ne s'applique pas aux moyens de transport.

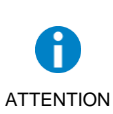

Ne convient pas en tant qu'instrument de mesure selon la directive européenne sur les instruments de mesure 2014/32/EU et le règlement 37/2005.

#### 3.2 Utilisation conforme

**modu600-LO** doit être utilisé exclusivement dans le cadre du fonctionnement décrit dans ce manuel.

Un usage non conforme peut provoquer des dysfonctionnements ou endommager l'installation technique du bâtiment.

En cas d'utilisation non conforme, des données enregistrées ou même la totalité de la programmation de **modu600-LO** peuvent être irrémédiablement perdues.

Les modifications réalisées sans autorisation au niveau du matériel et du logiciel sont considérées comme non conformes.

Ne pas utiliser à l'air libre ou dans des endroits où de la condensation peut se former.

Sécurité d'accès :

L'accès au niveau d'exploitation local (y compris via des applications) doit être limité sur place.

#### Consignes de sécurité

## 3.3 Exclusion de responsabilité

La société SAUTER AG décline toute responsabilité pour les dommages dus à une utilisation non conforme de **modu600-LO**. Cela concerne les dommages au niveau de **modu600-LO** et du matériel et du logiciel correspondants, au niveau des installations techniques du bâtiment, mais aussi les dommages consécutifs.

### 3.4 Normes, directives

| Indice de protection |                          | IP30 (EN 60730-1) |
|----------------------|--------------------------|-------------------|
| Classe de protection |                          | III (EN 60730-1)  |
| Classe climatique    |                          | 3K3 (IEC 60721)   |
| Conformité CE selon  | Directive CEM 2014/30/UE | EN 61000-6-1      |
|                      |                          | EN 61000-6-2      |
|                      |                          | EN 61000-6-3      |
|                      |                          | EN 61000-6-4      |
|                      |                          | EN 50491-5-1      |
|                      |                          | EN 50491-5-2      |
|                      |                          | EN 50491-5-3      |

# 4 Structure du produit

Ce produit est classé dans le système de gestion technique des bâtiments, chapitre 9.1 « Automatisation CVC modulo 6 ».

| 91.141 | EY6LO00F001  | Unité de commande et de signalisation pour module E/S | modu600-LO              |
|--------|--------------|-------------------------------------------------------|-------------------------|
|        |              |                                                       |                         |
| Compa  | tible avec : |                                                       |                         |
| 91 111 | EY6IO30F001  | Module E/S à 16 entrées DI/CI                         | modu630-IO              |
| 91.116 | EY6IO31F001  | Module E/S à 8 UI (DI/CI/AI) + 8 DI/CI                | modu631-IO              |
| 91.121 | EY6IO50F001  | Module E/S à 6 sorties relais (2 A)                   | modu650-IO              |
| 91.126 | EY6IO70F001  | Module E/S à 8 DI/CI/DO (OC) et 8 DI/CI               | modu670-IO              |
| 91.131 | EY6IO71F001  | Module E/S à 8 AO + 8 DI/CI                           | modu671-IO              |
| 91.136 | EY6IO72F001  | Module E/S à 4x (AO, DO(OC), UI (DI/CI/AI))           | modu672-IO <sup>1</sup> |

<sup>&</sup>lt;sup>1</sup> Prévu pour 2023

#### Documents complémentaires

# 5 Documents complémentaires

| MV  | P100018024      |
|-----|-----------------|
| MD  | DE: D100489815  |
|     | FR: D100490791  |
|     | EN: D100490789  |
| PDS | DE : D100380638 |
|     | FR : D100380639 |
|     | EN : D100380640 |
|     |                 |

#### Description du matériel

# 6 Description du matériel

# Caractéristiques générales

| Largeur    | 52,5 mm (3 UD)        |  |
|------------|-----------------------|--|
| Hauteur    | 57,0 mm               |  |
| Profondeur | 43,5 mm, clips inclus |  |
|            | 41,67 mm, sans clips  |  |
| Protection | IP00                  |  |

# Arrière

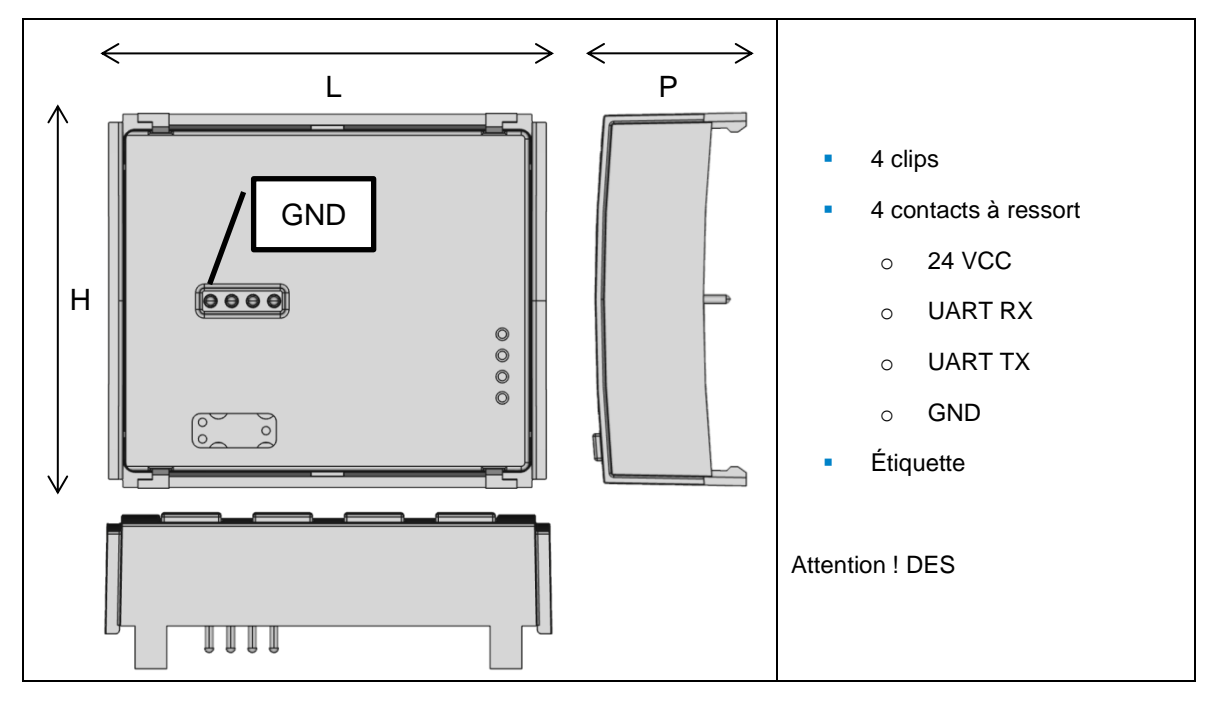

# SAUTER

#### Description du matériel

#### Avant

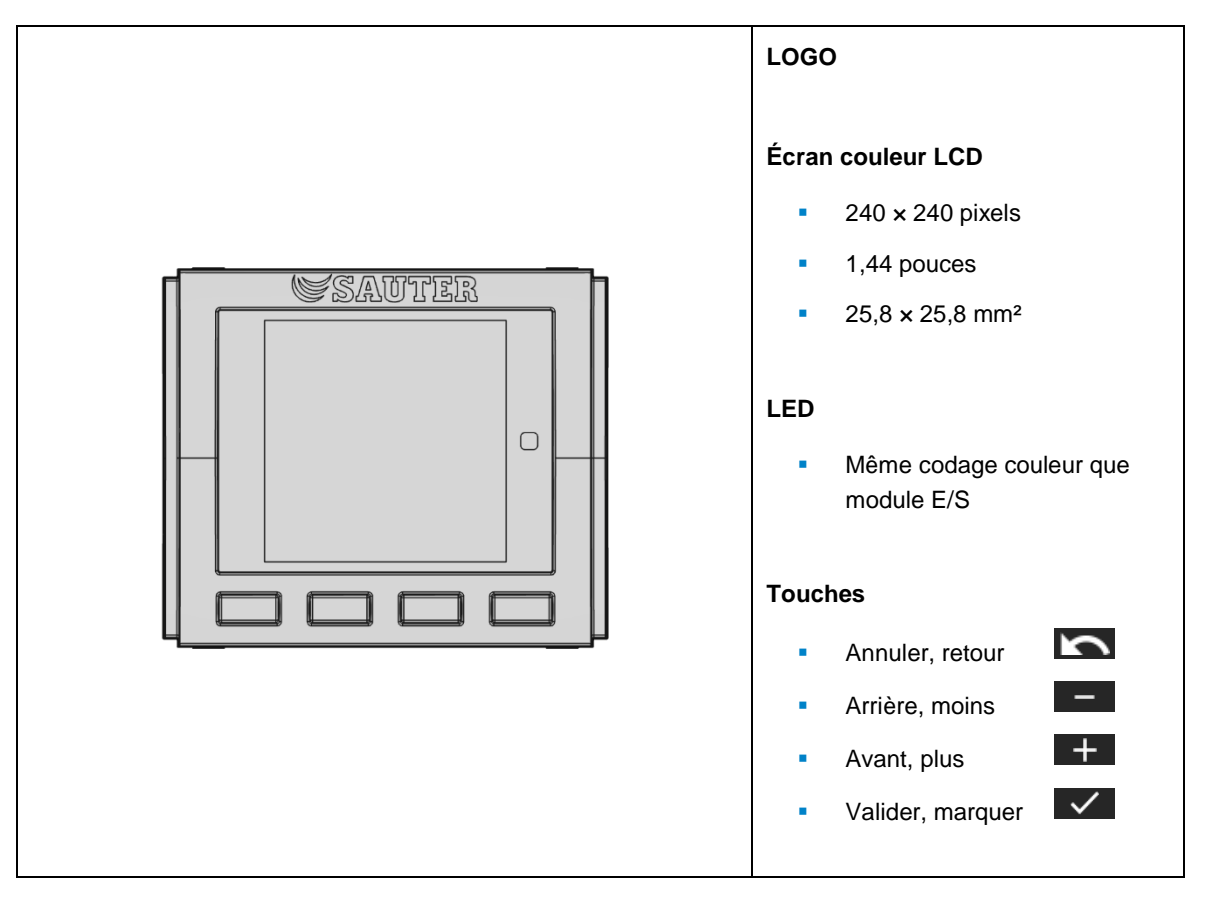

Description du matériel

# Instructions de montage

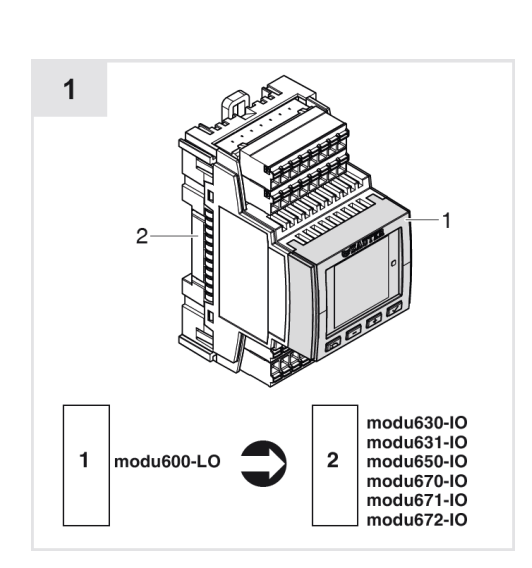

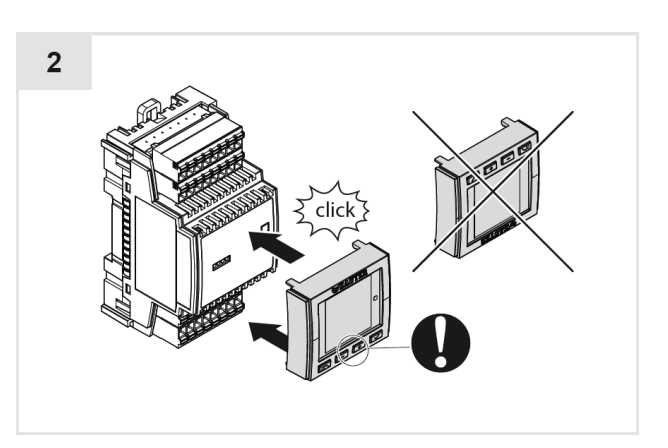

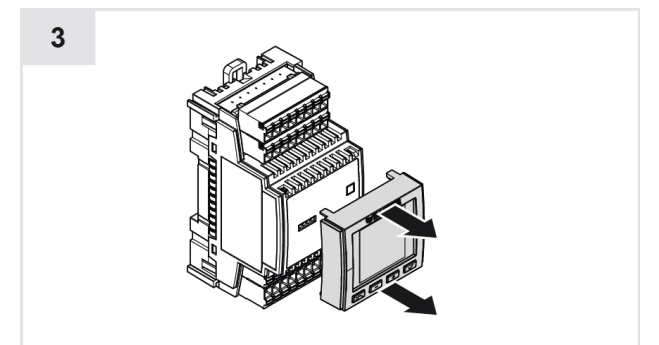

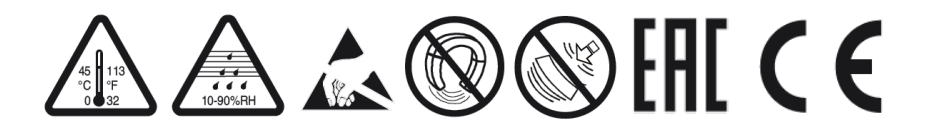

## 7.1 Fonctions prises en charge

**modu600-LO** est utilisé pour l'affichage et le forçage de signaux sur un module E/S modulo 6. Les fonctions suivantes sont prises en charge :

- Reprise automatique de l'état du module E/S
- Indication de l'état du module E/S par LED
- Forçage des signaux de sortie (commande locale, commande manuelle)
- Réinitialisation des sorties forcées (mode AUTO)
- Affichage graphique de toutes les valeurs d'E/S
- Affichage graphique d'états spéciaux (alarme, forçage) basés sur l'objet BACnet associé
- Affichage sous forme de liste des étiquetages d'E/S, en fonction de l'étude de projet
- Vue graphique détaillée des E/S individuelles
- Diagramme en temps réel des signaux
- Utilisation d'E/S inoccupées
- Maintien de la commande locale après l'arrêt de l'UGL (autonome avec modu601-LC)
- Valeur par défaut possible en mode autonome (si configuré)
- Réduction automatique du rétro-éclairage (mode ECO)
- Logo SAUTER au démarrage
- Mise à jour automatique du micrologiciel à partir de l'UGL (uniquement lors du démarrage)
- Compatibilité avec tous les modules E/S modu6\*\*

# Information importante

**modu600-LO** fonctionne au niveau matériel (terrain), tandis que BACnet représente le niveau application (automatisation). Par conséquent, les commandes locales (**modu600-LO**<sup>2</sup>, modulo 6 App) ont la priorité sur tous les autres systèmes qui peuvent piloter les signaux de sortie. Les objets BACnet, identifient l'état forcé et mettent la propriété "override" de l'indicateur d'état à TRUE(Vrai). Toute valeur réglée sur le tableau de priorité, par exemple en mode AUTO (pour SAUTER, priorité 16) ou le fonctionnement manuel sur BMS (généralement priorité 8), est ignorée aussi longtemps qu'un forçage par **modu600-LO** oui l'app modulo 6 est actif.

A

<sup>&</sup>lt;sup>2</sup> A partir de la version 1.2.3 du micrologiciel et des versions associées du **modu600-LO** et de l'app modulo 6, le **modu600-LO** et l'app modulo 6 sont régulés selon le principe du dernier gagnant.

# 7.2 Structure de navigation

La structure de navigation suivante est supportée par **modu600-LO**. Le nombre de vues détaillées dépend du nombre de canaux d'E/S dans le module E/S. En règle générale, il y a 16 canaux par module, à l'exception de modu650-IO avec 6 canaux et de modu672-IO avec 12 canaux. **modu600-LO** lit les informations nécessaires à partir du module dès qu'il est enfiché et sous tension, et adapte automatiquement sa structure.

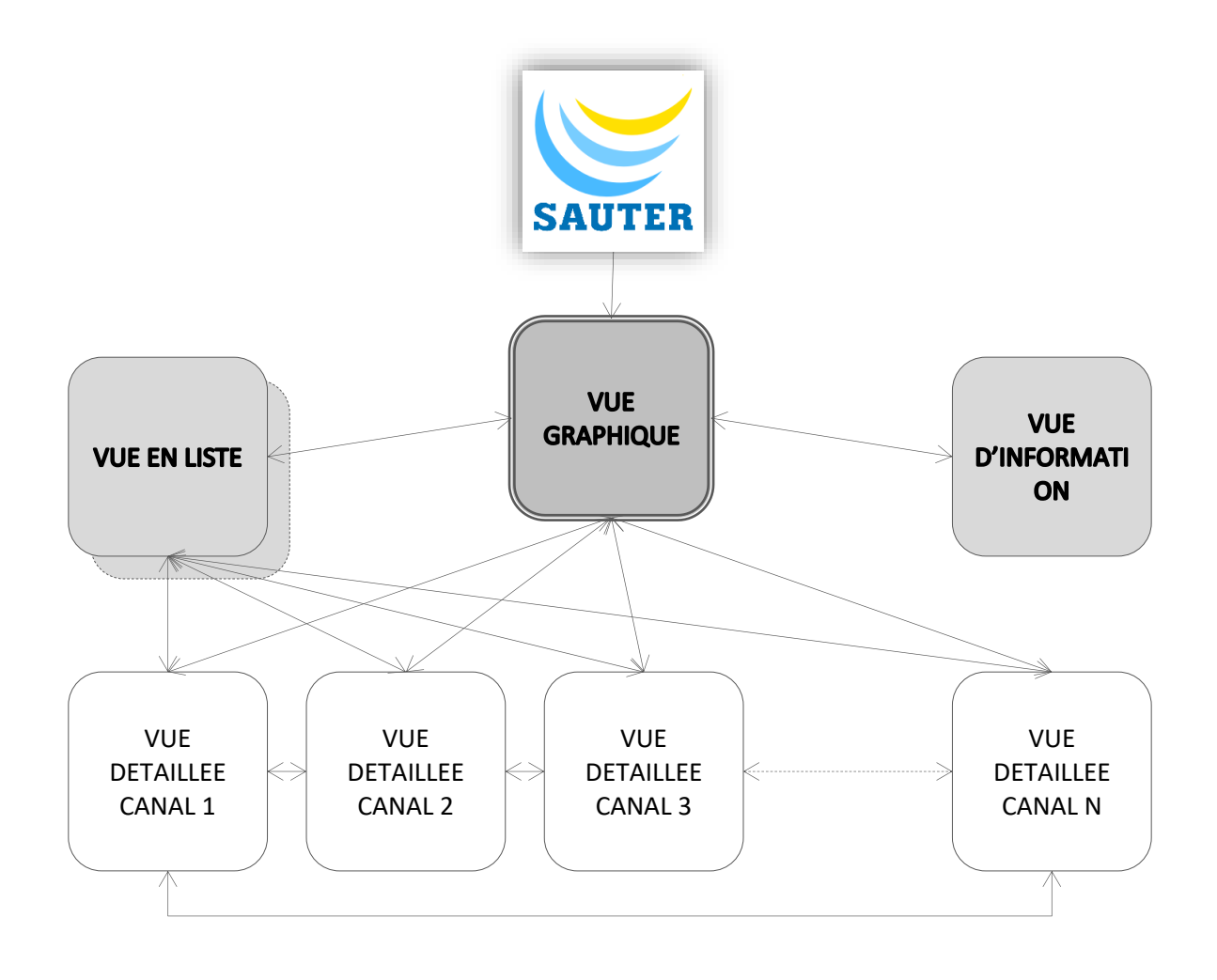

# Figure 1 Schéma des différentes vues dans modu600-LO et navigation entre les vues

R: 03, V: 01

# 7.3 Symboles d'état

Les symboles d'état représentent l'état de l'objet BACnet, qui est couplé à ce canal. Par conséquent, un canal non configuré ne reçoit aucun des symboles d'état BACnet.

| 4            | Offline                           | Objet BACnet non accessible                                                  |
|--------------|-----------------------------------|------------------------------------------------------------------------------|
| 7            | Out of Service                    | Objet BACnet en mode hors service                                            |
| •            | Overridden                        | Forçage de l'objet BACnet                                                    |
|              | Normal   Normal not Ack           | Objet BACnet à l'état normal ou avec des<br>événements à acquitter           |
|              | Fault   Fault Ack   Fault not Ack | Objet BACnet à l'état d'erreur ou avec<br>événement acquitté ou non acquitté |
| <b>* * *</b> | Alarm   Alarm Ack   Alarm not Ack | Objet BACnet à l'état d'alarme ou avec<br>événement acquitté ou non acquitté |

(voir aussi § 9.3 Quel symbole est affiché à quel moment ?)

#### Autres symboles indépendants de BACnet.

| Ê | Label              | Étiquetage de l'objet BACnet                                    |
|---|--------------------|-----------------------------------------------------------------|
| 0 | Secure Value       | Valeur de sécurité active                                       |
| × | Reset LOI Override | Réinitialisation de la commande locale<br>(manuelle) (override) |
|   |                    |                                                                 |

# 7.4 Commande

La commande s'effectue à l'aide des 4 touches. En principe, les touches et et permettent d'alterner entre les différents boutons actifs ou de modifier une valeur de sortie (en mode d'édition). La touche remet de confirmer une sélection ou une modification de valeur ou d'afficher une nouvelle vue. La touche a l'effet inverse.

| Touche       | Fonction(s)                                                                                                    |
|--------------|----------------------------------------------------------------------------------------------------|
| 2            | Dans la page de vue d'ensemble :                                                                                                    |
|              | Si le champ de texte central est sélectionné, la vue d'information s'affiche en cas de pression prolongée (>3 s).                                                                                                    |
|              | Si un canal est sélectionné, et celui-ci est en mode forcé, ce mode est effacé en cas de pression prolongée (>3 s).                                                                                                    |
|              | Autres vues :                                                                                                    |
|              | La touche ramène à la page de vue d'ensemble.                                                                                                    |
|              | En mode d'édition, les changements de valeur sont rejetés.                                                                                                    |
| $\checkmark$ | Dans la page de vue d'ensemble :                                                                                                    |
|              | Si le champ de texte central est sélectionné, la vue en liste s'affiche en cas de pression prolongée (>3 s).                                                                                                    |
|              | Si n'importe quel canal est sélectionné, la vue détaillée du canal s'affiche en cas de pression prolongée (>3 s). Une pression courte active le mode d'édition pour les signaux de sortie. Le mode d'édition est indiqué par la police d'écriture orange. En appuyant à nouveau sur cette touche, la nouvelle valeur est confirmée et le mode d'édition est quitté. |
|              | Dans les deux cas, l'état sélectionné est reconnaissable par un cadre bleu et un fond légèrement plus foncé.                                                                                                    |
|              | Dans la vue détaillée :                                                                                                    |
|              | Si un champ modifiable est sélectionné, la couleur du cadre devient orange et une pression courte active le mode d'édition. La police du champ modifiable devient orange. L'appui sur la touche en mode d'édition valide la nouvelle valeur et quitte le mode d'édition.                                                                                            |
|              | La configuration des canaux non utilisés avec le plan CASE Engine, peut également être modifiée.<br>Par exemple, un canal UI non configuré peut être modifié en 0 10 V, 0 20 mA etc. Cette<br>configuration locale n'est pas sauvegardée et sera perdue en cas de coupure de courant ou de<br>suppression de la LOI.                                                |
|              | <u>Dans la vue en liste :</u>                                                                                                    |
|              | Une pression sur la touche affiche la vue détaillée du canal sélectionné.                                                                                                    |

| Touche | Fonction(s)                                                                                                    |
|--------|----------------------------------------------------------------------------------------------------|
| +      | Dans la page de vue d'ensemble :<br>Les boutons permettent de passer du champ de texte central au canal suivant, vers l'avant ou<br>vers l'arrière.<br>Lorsqu'un canal est en mode d'édition, les touches permettent de modifier la valeur. Pour les<br>valeurs analogiques, le pas par défaut est de 1/1000 de la gamme (0.01 V pour 010 V). Si vous<br>appuyez de façon prolongée sur la touche, le pas est augmenté pour vous permettre de réaliser<br>plus rapidement une modification de valeur plus importante. |
|        | <u>Dans la vue d'information :</u><br>Les touches servent à alterner les deux vues (onglets).                                                                                                    |
|        | Dans la vue en liste :<br>Les touches permettent de sélectionner l'un après l'autre les canaux de la rangée. Si tous les<br>canaux ne peuvent pas être affichés dans la liste, ils sont répartis sur plusieurs pages. Par<br>exemple, les modules à 16 canaux sont répartis sur 2 pages. Lorsque le dernier ou le premier<br>canal d'une page est atteint, le passage à l'autre page se fait automatiquement par une pression<br>supplémentaire de la touche.                                                         |

# 7.5 Vues

|                                                                                   | Initialisation                                                                                                    |
|-----------------------------------------------------------------------------------|----------------------------------------------------------------------------------------------------|
| SAUTER                                                                            | Affiché lors du démarrage de <b>modu600-LO</b> .                                                                                                    |
|                                                                                   | Vue d'ensemble, vue standard                                                                                                    |
| 0 0 0 0 0 0 0 0 0 0<br>T: 17/ Poti_1 -> Display_1<br>AI Value: 1838.3Ω            | C'est la vue par défaut. Tous les signaux d'E/S y sont représentés<br>graphiquement. Elle s'affiche après le démarrage et après le délai de<br>temporisation configuré.                                                                   |
|                                                                                   | Vue en liste                                                                                                    |
| 1: 1_1 -> LED_Relay_1<br>2: T: 3/4 Switch_1_2 -> LEE                              | La vue en liste affiche tous les canaux d'E/S avec les étiquetages définis<br>dans le projet.                                                                                                    |
| 3: T: 5/6 Switch_1_3 -> LEI<br>4: T: 7/8 Switch_1_4 -> LEI                        | S'il y a 16 modules E/S, la liste est répartie sur 2 pages.                                                                                                    |
| 5: T: 9/1 Switch_1_5 -> LEE<br>6: T: 11/ Switch_1_6 -> LEE                        | S'il y a 6 modules E/S, la liste est affichée sur 1 page.                                                                                                    |
| 7:<br>8:                                                                          | Les textes descriptifs défilent lorsqu'ils sont sélectionnés.                                                                                                    |
|                                                                                   | Vue d'information                                                                                                    |
| LOI IO<br>Ref: EY6IO50F001                                                        | La vue d'information contient jusqu'à 3 onglets.                                                                                                    |
| Name: 6 x DO<br>S/N: ffffffffff<br>Prod: A0170<br>FW: V0.0.7b8<br>Status: Running | L'onglet « LOI » affiche diverses informations sur <b>modu600-LO</b> , telles que le numéro de série, la date de production, la version du micrologiciel, etc.                                                                            |
| Detail: No Fault<br>Head: N/A<br>Pos: 2<br>Fr. SAUTER AG © 2019                   | L'onglet « IO » affiche les mêmes informations concernant le module E/S<br>sur lequel se trouve <b>modu600-LO</b> . Il n'est donc pas nécessaire de<br>démonter <b>modu600-LO</b> et le module E/S modu6** pour lire ces<br>informations. |
|                                                                                   | L'onglet "OVR" n'apparaît que lorsque des signaux de sortie sont forcés.<br>Il permet de réinitialiser tous les signaux forcés sur le module hôte d'une<br>longe (> 2 s.) pression sur un bouton.                                         |

|                                                         | Vue détaillée                                                                                                    |
|---------------------------------------------------------|----------------------------------------------------------------------------------------------------|
| 17/ Poti_1 -> Display_1<br>0-2.5kΩ In ♥Normal<br>1838 Ω | La vue détaillée offre des informations détaillées sur un canal d'E/S<br>sélectionné. La vue montre comment le canal a été configuré par le<br>projet, avec étiquetage, type de signal et valeur. |
| Ω<br>0<br>CH:8 T:17                                     | C'est à partir de cette vue que la configuration manuelle des canaux inutilisés est possible.                                                                                                    |
|                                                         | Noir avec LED rouge                                                                                                    |
|                                                         | Pendant la mise à jour du firmware, l'écran reste noir et la LED clignotte en rouge (voir § 9.5).                                                                                                 |

#### 7.5.1 Page de vue d'ensemble

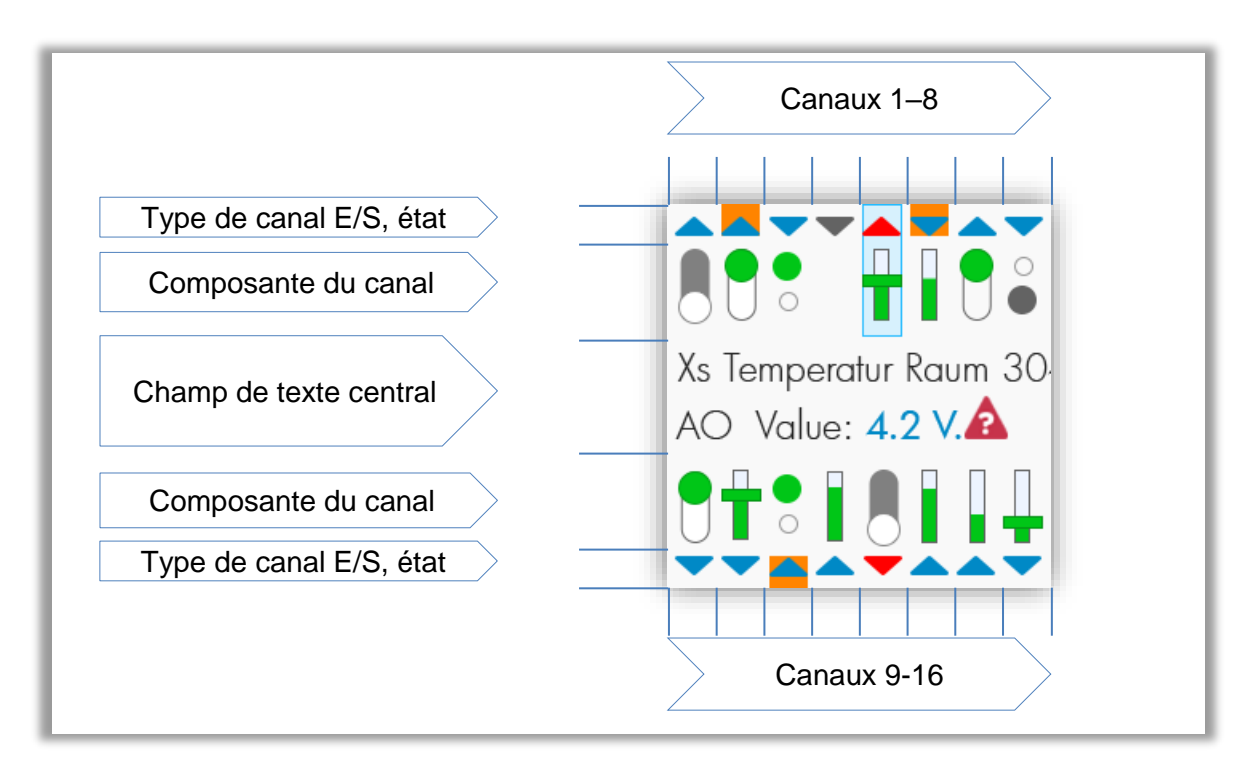

#### Figure 2 Zones de la vue d'ensemble

#### Zone Type de canal

Les triangles indiquent si les canaux sont des entrées ou des sorties, s'ils sont configurés (bleu au lieu de gris) et s'ils sont en alarme (rouge). L'arrière-plan orange indique que le signal correspondant est en mode manuel (forçage local).

| Bleu :   | configuré             | $\mathbf{\nabla}\mathbf{A}$ |
|----------|-----------------------|-----------------------------|
| Gris :   | non configuré         | $\mathbf{\nabla}\mathbf{A}$ |
| Rouge :  | alarme (clignotement) | <b>VA</b>                   |
| Orange : | manuel                |                             |
| Entrée : | vers l'«intérieur»    |                             |
| Sortie : | vers l'«extérieur»    |                             |

## Zone Composante du canal

Les composantes diffèrent, selon le type de signal, entre signaux numériques (LED, commutateur) et analogiques (barre, curseur) et actifs (vert) ou non actifs (gris). Les composantes affichent la valeur actuelle sous forme graphique, soit sous forme MARCHE/ARRÊT, soit sur une échelle relative.

Lorsque, par exemple, un canal précis est sélectionné, un fond bleu plus foncé, entouré d'un cadre fin, apparaît derrière le composant. Si un objet BACnet multi-state occupe plusieurs canaux numériques, tous les canaux affectés sont mis en surbrillance avec la couleur de fond.

Les canaux de sortie peuvent être contrôlés directement à partir de cette page. Lorsque vous appuyez brièvement sur la touche sur un canal de sortie sélectionné, la valeur est mise en surbrillance dans la zone de texte centrale (fond plus foncé, cadre, police orange) et peut être modifiée. La modification doit être validée (touche ) ou rejetée (touche ).

Les canaux non configurés sont indiqués par un triangle gris et l'absence de composante.

## Zone Champ de texte central

Le champ de texte central affiche les informations les plus importantes des canaux et du module E/S. Pour ce faire, il faut sélectionner un des canaux ou le champ de texte luimême.

Sélection du champ de texte (par défaut) :

La référence du module E/S est affichée : EY6IOxxF001

Appuyez de façon prolongée sur la touche volume pour afficher la vue en liste.

Appuyez de façon prolongée sur la touche **S** pour afficher la vue d'information.

#### Sélection d'un canal :

Pour les canaux configurés, l'étiquetage défini est affiché sur la première ligne. Si ce texte est plus long que l'espace disponible, il est affiché en défilant.

Les détails sont affichés sur la deuxième ligne :

- Type d'objet : AI, AO, BI, BO, CI, MI, MO
- Valeur<sup>3</sup>: Valeur d'Interface<sup>4</sup>; avec unité pour signaux analogiques selon plan. (Repli: valeur de mesure effective. Pour les valeurs analogiques, avec unité (V, mA, Ω))
- Statut de l'objet (voir § 7.3)

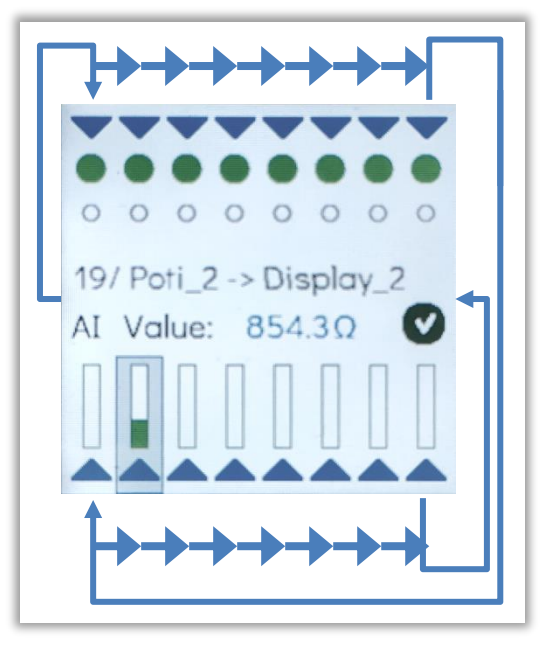

<sup>&</sup>lt;sup>3</sup> Avec micrologiciels AS v 1.2.3 et LO v1.0.178

<sup>&</sup>lt;sup>4</sup> Propriété de l'objet BACnet, normalement identique à la valeur actuelle (PV)

# SAUTER

### Fonctionnalité et commande

| Obj. | Symboles | Valeur                                                                                                    | Ligne 2    |                                        |                |
|------|----------|----------------------------------------------------------------------------------------------------|------------|----------------------------------------|----------------|
| ві   | •        | Cercle en bas. Signifie :<br>OFF, I OW, «0» inactif                                                         | BI Value:  | IAcTxt                                 | État (symbole) |
|      | 0        | Cercle en haut. Signifie :<br>ON, HIGH, «1», actif                                                          | BI Value:  | AcTxt                                  | État (symbole) |
| во   |          | Cercle blanc en position<br>basse avec fond gris.<br>Signifie OFF, LOW, «0»,<br>inactif.                    | BO Value:  | IAcTxt                                 | État (symbole) |
|      |          | Cercle vert en position<br>haute avec fond blanc.<br>Signifie ON, HIGH, «1»,<br>actif.                      | BO Value:  | AcTxt                                  | État (symbole) |
| мі   |          | Plusieurs Bl                                                                                                | MI Value : | StateText[n]                           | État (symbole) |
| мо   |          | Plusieurs BO                                                                                                | MO Value:  | StateText[n]                           | État (symbole) |
| AI   |          | Barre verticale. La<br>hauteur de la barre<br>correspond à la valeur<br>relative dans la zone<br>supportée. | Al Value:  | Valeur de mesure<br>Unité              | État (symbole) |
| AO   |          | La hauteur de la barre et<br>le curseur correspondent<br>à la valeur relative dans<br>la zone supportée.    | AO Value : | Valeur de sortie<br>Unité <sup>5</sup> | État (symbole) |

Tableau 1Tableau des composantes du signal et du champ de texte central par type<br/>de signal et objet BACnet

# Canaux non configurés

Les canaux non configurés sont indiqués par un triangle gris. Les composantes du signal ne sont pas affichées et aucun texte et aucune valeur ne sont visibles lorsque le canal est sélectionné. Cependant, il est possible de paramétrer un canal via la vue détaillée et, ainsi, de recevoir ou envoyer des signaux.

<sup>&</sup>lt;sup>5</sup> Par défaut %. Repli: V, mA.

# 7.5.2 Vue en liste

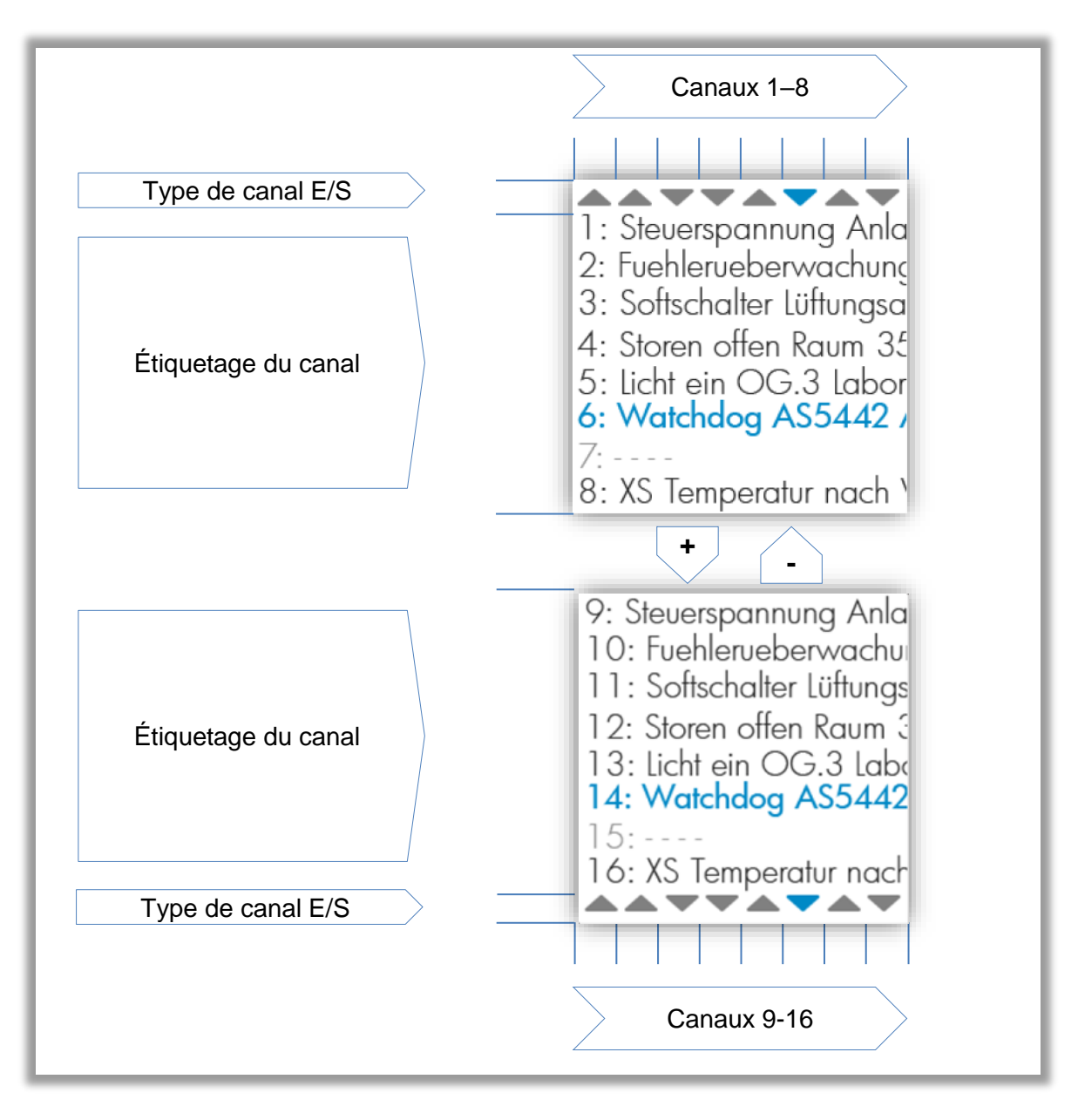

#### Figure 3 Zones de la vue détaillée

#### Zone Type de canal

Les triangles indiquent si les canaux sont des entrées ou des sorties. Les touches + et - permettent de modifier la sélection, qui est indiquée par la couleur bleue.

SAUTER

# Zone Étiquetage du canal

Dans cette zone, les canaux sont affichés avec le numéro et l'étiquetage configuré. Les canaux qui ne sont pas configurés n'ont pas d'étiquetage. Les touches + et - permettent de modifier la sélection, qui est indiquée par la couleur bleue de la police.

La touche selectionné.

La touche **La** permet de quitter la vue en liste et d'afficher la page de vue d'ensemble.

# 7.5.3 Vue détaillée

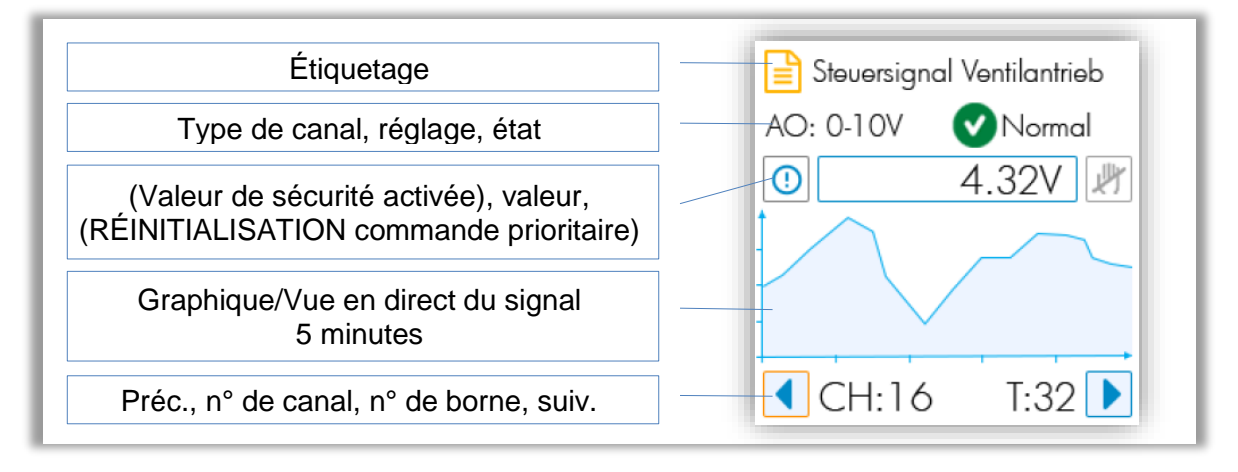

#### Figure 4 Zones de la vue détaillée

# Zone Étiquetage 🗎

Pour les canaux configurés, l'étiquetage correspond à la définition créée dans CASE Engine.

Si les canaux ne sont pas configurés, cette zone est vide.

## Zone Type de canal

Pour les canaux configurés, la configuration prise en charge et l'état de l'objet affecté sont affichés ici.

Si les canaux ne sont pas configurés, aucun état n'est affiché (aucun objet BACnet affecté) et la configuration des canaux est un champ actif qui peut être utilisé. Pour cela, il faut :

- 1. Sélectionner le champ (touches **t** et **t**)
- 2. Placer le champ en mode d'édition
- 3. Effectuer votre sélection dans la liste à l'aide des touches + et et valider avec .

# SAUTER

#### Fonctionnalité et commande

| Type de<br>canal               | DI/CI                                        | DI/CI/DO_OC                                                             | DO_R                    | UI                                                                  | AO        | UO                      |
|--------------------------------|----------------------------------------------|-------------------------------------------------------------------------|-------------------------|---------------------------------------------------------------------|-----------|-------------------------|
| Sélection<br>(objet<br>BACnet) | Digital In<br>(BI, MI)<br>Counter In<br>(PC) | Digital In<br>(BI, MI)<br>Counter In<br>(PC)<br>Digital Out<br>(BO, MO) | Digital Out<br>(BO, MO) | 0 (2)10 V<br>Ni1000<br>Pt1000<br>R <2500 Ω<br><br>0 (4)20 mA<br>Pot | 0 (2)10 V | 0 (2)10 V<br>0 (4)20 mA |

 Tableau 2
 Possibilités de configuration par type de canal

## Zone Valeur

La valeur effective est en principe affichée dans cette zone.

En configuration binaire ou multi-state, le texte défini dans l'objet BACnet (IAcTxt, AcTxt, StTxt) est affichée.

À partir de la version 1.2.3 du micrologiciel des stations d'automatisation, l'unité configurée de l'objet BACnet attribué est indiquée pour les valeurs analogiques, ainsi que la valeur calculée au lieu de la valeur mesurée (BACnet Interface Value). Si la station d'automatisation est hors service ou si les canaux ne sont pas configurés, la valeur mesurée est affichée avec l'unité physique correspondante :

| • | 0(2)…10 V | $\rightarrow$ | V  |
|---|-----------|---------------|----|
| • | 0(4)20 mA | $\rightarrow$ | mA |
| • | Ni1000    | $\rightarrow$ | Ω  |
| • | Pt1000    | $\rightarrow$ | Ω  |
| • | R <2500 Ω | $\rightarrow$ | Ω  |
|   |           |               |    |

Le symbole ① indique que la Security Value définie dans CASE Engine est active. Ceci ne s'applique que si l'UGL ne communique plus avec le module (absence, panne, téléchargement...). Normalement, ce symbole n'est pas affiché.

Le symbole indique que le signal de sortie a été forcé, soit par LOI, soit par App. Le symbole est aussi un bouton qui peut être sélectionné. Dans ce cas, l'appui sur la touche supprime le forçage et ramène le canal en mode AUTO (selon le plan).

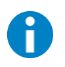

# Information importante

Pour les objets binaires et multi-state, les textes d'état sont limités à 16 octets. Selon le caractère, 1 à 4 octets par caractère sont nécessaires. Dans la vue détaillée, au moins 9 caractères sont visibles dans le champ de valeur.

## **Zone Graphique**

Dans cette zone, l'évolution de la valeur sur les 5 dernières minutes est représentée graphiquement.

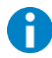

#### **Remarque importante**

Le balayage a lieu toutes les 1,5 secondes environ. Comme la durée du cycle de l'UGL peut descendre jusqu'à 50 ms, cet affichage ainsi que la mesure ne peuvent être considérés comme une mesure de précision ou une preuve.

#### **Zone Navigation**

Il y a deux boutons dans cette zone. Lorsqu'ils sont sélectionnés, un appui sur la touche rovoque l'affichage de la vue détaillée suivante ou précédente.

Le numéro de canal **CH** :  $\#\# \in [1 \dots 16]$  et le numéro de borne **T** :  $\#\# \in [1 \dots 32]$  sont également affichés dans cette zone.

## Canaux non configurés

La vue détaillée non configurée est facilement reconnaissable. Les zones « Étiquetage », « Valeur » et « Définition du canal » sont vides. Seul le type de signal est étiqueté « unused ».

Ce champ peut être sélectionné et, selon le type de canal, les options de configuration disponibles sont affichées.

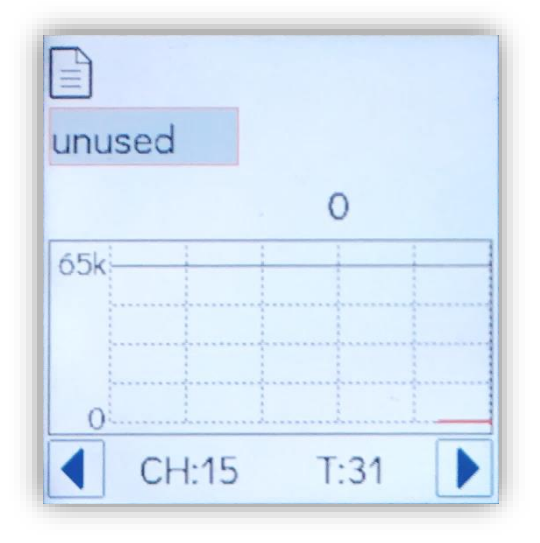

# Signaux numériques

| Entrée configurée                                                                                                    | Entrée non configurée                                                                                                    |
|----------------------------------------------------------------------------------------------------|----------------------------------------------------------------------------------------------------|
| Digital Input                                                                                                    |                                                                                                    |
| T: 11/ MS_2<br>Digital Out Normal                                                                                                    | Digital In<br>Counter In 0<br>0<br>CH:5 T:12                                                                                                    |
| Valeur : L'état est représenté avec les textes<br>IAcTxt/AcTxt conformement à l'objet<br>BACnet associé (par défaut, 0/1).<br>S'il s'agit d'une configuration comme<br>compteur, « Cnt » s'affiche après la valeur.<br>Diagramme : 2 niveaux | Le canal non configuré est identifié par « unused ».<br>L'étiquetage et l'état sont vides. La valeur de<br>sécurité et le mode AUTO ne s'appliquent pas non<br>plus.<br>Les canaux DI/CI peuvent être configurés comme :<br>Digital In<br>Counter In<br>Le choix apparaît après la sélection et la validation.<br>Effectuez la sélection avec les touches et<br>et validez ou annulez |

| Sortie configurée                                                                                                    | Sortie non configurée                                                                                                    |  |
|----------------------------------------------------------------------------------------------------|----------------------------------------------------------------------------------------------------|--|
| Digital Output                                                                                                    | Digital Output (Relay, DO_R)                                                                                                    |  |
| T: 11/ MS_2<br>Digital Out Normal                                                                                                    | Digital Out<br>Pulse Out 0<br>0<br>CH:0 T:1,2                                                                                                    |  |
|                                                                                                    | Digital Output (Open Collector, DO_OC)                                                                                                    |  |
|                                                                                                    | Digital In<br>Counter In O<br>Digital Out<br>Pulse Out<br>O<br>CH:15 T:31                                                                                                    |  |
| <ul> <li>Vous pouvez sélectionner le champ de valeur avec les touches et et et utiliser la touche pour le mettre en mode d'édition.</li> <li>Après sélection, la valeur peut être modifiée avec les touches et et.</li> <li>Une modification de valeur peut être validée avec les touches et et.</li> <li>Le bouton apparaît lorsque la valeur a été forcée localement. Après avoir sélectionné ce bouton et validé avec la touche , vous réinitialisez le mode AUTO.</li> </ul> | Le canal non configuré est identifié par<br>« unused ». L'étiquetage et l'état sont vides. La<br>valeur de sécurité et le mode AUTO ne<br>s'appliquent pas non plus.<br>Les canaux DO_R et DO_OC peuvent être<br>configurés comme :<br>Digital Out<br>Pulse Out<br>Le choix apparaît après la sélection et la<br>validation. Effectuez la sélection avec les<br>touches et et validez ou<br>annulez |  |

# Signaux analogiques

| Entrée configurée                                                                                                    | Entrée non configurée                                                                                                    |
|----------------------------------------------------------------------------------------------------|----------------------------------------------------------------------------------------------------|
| $177 \text{ Poti}_1 -> \text{Display}_1$ $0-2.5 \text{ k}\Omega \text{ In } \text{ Normal}$ $1838 \Omega$ $2 \text{ k}5$ $0$ $0$ $C \text{ H:8 } \text{ T:17}$                                    | Digital In         Counter In       0         0-10V In         0-2.5kΩ In         0         CH:15       T:31                                                                                                    |
| Valeur : Interface-Value + Unit (proriétés BACnet de<br>l'objet associé)<br>Repli:<br>Réglage 010 V → Unité V<br>Réglage 020 mA → Unité mA<br>Réglage Ni, Pt, R → Unité Ω<br>Diagramme : Linéaire | <ul> <li>Choix modu631-IO :</li> <li>0-10 V In</li> <li>0-2,5 kΩ In</li> <li>Digital In</li> <li>Counter In</li> <li>Choix modu672-IO :</li> <li>Comme modu631-IO, et</li> <li>020 mA</li> <li>Pot</li> <li>Le choix apparaît après la sélection et la validation.</li> <li>Effectuez la sélection avec les touches et et et validez ou annulez ou annulez</li> </ul> |

| Sortie configurée                                                                                                    | Sortie non configurée                                                                                                    |
|----------------------------------------------------------------------------------------------------|----------------------------------------------------------------------------------------------------|
| T: $17/5 \times sin(X)$<br>0-10V Out Normal<br>6.62 V<br>10<br>V<br>0<br>CH:8 T:17                                                                                                    | 0-10V Out<br>2-10V Out<br>0<br>0<br>CH:15 T:31                                                                                                    |
| Vous pouvez sélectionner le champ de valeur avec<br>les touches et et et utiliser la touche pour<br>le mettre en mode d'édition.<br>Après sélection, la valeur peut être modifiée avec les<br>touches et et et.<br>Une modification de valeur peut être validée avec les<br>touches et et et.<br>Le bouton apparaît lorsque la valeur a été<br>forcée localement. Après avoir sélectionné ce bouton<br>et validé avec la touche et, vous réinitialisez le<br>mode AUTO. | Les sorties analogiques peuvent être configurées<br>comme :<br>• 0–10 V Out<br>• 2-10 V Out<br>Le choix apparaît après la sélection et la validation.<br>Effectuez la sélection avec les touches et<br>et et validez ou annulez con. |

#### Plages de valeurs analogiques

| Nominal   | Mini.   | Maxi. (Nom.) | Peak   |
|-----------|---------|--------------|--------|
| 0(2)10 V  | 0(2) V  | 10 V         | 11,5 V |
| 0(4)20 mA | 0(4) mA | 20 mA        | 22 mA  |
| 2002500 Ω | 100 Ω   | 2,5 kΩ       | 2700 Ω |

Tableau 3
 Plages nominales et effectives des signaux analogiques

# Représentation de l'unité réglée dans l'objet BACnet

Les objets analogiques BACnet peuvent être configurés avec une unité, par ex : °C, km, %,  $\Omega$  etc. La conversion de la valeur mesurée en V, mA ou  $\Omega$  en valeur correspondante avec l'unité définie dans l'objet BACnet associé s'effectue dans l'UGL. Cette mise à l'échelle est en général linéaire, à l'exception des Ni1000 et Pt1000 qui sont convertis

avec une courbe. Tant que la connexion avec l'UGL est présente, cette valeur calculée et l'unité réglée sont représentées sur le **modu600-LO**. En l'absence d'unité ou en cas d'interruption de la connexion, la valeur et l'unité non mises à l'échelle sont affichées.

Pour les sorties analogiques (AO), le forçage manuel (override) n'est représenté qu'en % de la plage nominale.

Remarque :

Pour que la représentation avec l'unité soit correcte, n'oubliez pas de configurer correctement les signaux avec CASE Engine. Cela est particulièrement important lors de la mesure d'une résistance variable.

Exemple :

| Valuer réelle | Example | Config. Objet BACnet       | Valeur<br>correspondante |
|---------------|---------|----------------------------|--------------------------|
| Min. HW Value | 100 Ω   | Min. Present Value (MinPV) | 0 %                      |
| Max HW Value  | 2500 Ω  | Max Present Value (MaxPV)  | 100 %                    |

On calcule ainsi

$$slope = \frac{MaxPV - MinPV}{MaxHW - MinHW} = \frac{100 - 0}{2500 - 100} = 0.04167$$

$$offset = MinPV - slope \times MinHW = 0 - 0.04167 \times 100 = -4.167$$

Ces paramètres slope et offset doivent être saisis dans la configuration du signal. Ce paramètres restent valables tant que les valeurs utilisées pour le calcul restent inchangées, par exemple MinPV ou MaxPV.

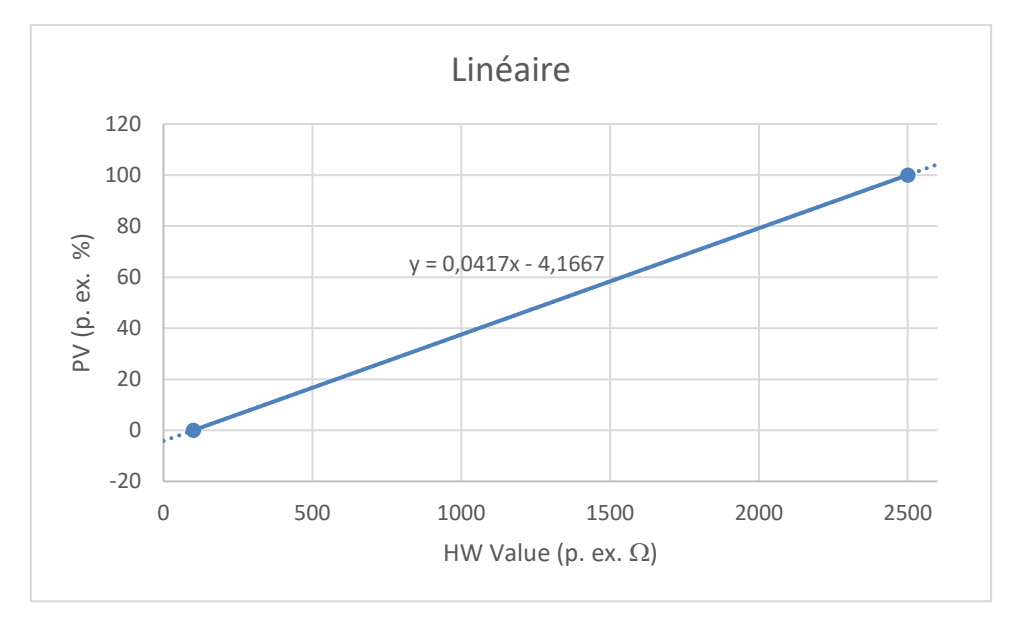

# Signaux multi-state

Les signaux multi-state sont des combinaisons de signaux numériques qui ont été affectées à un seul objet BACnet multi-state. Pour cette raison, il n'existe pas de multi-state non configuré.

| Entrée configurée                                                                 | Entrée non configurée |
|-----------------------------------------------------------------------------------|-----------------------|
| MI: DI Normal<br>Level 4<br>CH:0.3 T:2.8                                          |                       |
| Vue détaillée par multi-state                                                     | Inexistant            |
| La valeur affichée correspond aux textes StateText[i] de l'obiet BACnet associée. |                       |
| Diagramme : Escalier                                                              |                       |

| Sortie configurée                                                                                           | Sortie non configurée |
|----------------------------------------------------------------------------------------------------|-----------------------|
| MO: DO Verriddén<br>MED                                                                                     |                       |
| Le réglage manuel est réalisé via les niveaux multi-<br>state et non via les différents signaux numériques. | Inexistant            |

# 0

# Information importante

Les objets BACnet multi-state dans modulo6 peuvent définir jusqu'à 8 états. **modu600-LO** peut afficher jusqu'à 4 niveaux ou états en tant que multi-state. En comparaison, on pouvait commander seulement 2 canaux avec modu650F002 (0 - I - II).

8 multi-state sont possibles pour chaque **modu600-LO**.

Les textes d'état sont limités à 16 octets. Selon le caractère, 1 à 4 octets par caractère sont nécessaires. Dans la vue détaillée, au moins 9 caractères sont visibles dans le champ de valeur.

# 7.5.4 Vue d'information

| Vue d'information LOI          |                                        | LOI IO                                       |
|--------------------------------|----------------------------------------|----------------------------------------------|
| Référence :                    | EY6LO00F001                            | Ref: FY6LOO0F001                             |
| Nom :                          | Local Operation and Indication<br>Unit | Name: Local Operation and<br>Indication Unit |
| N° de série :                  | #########                              | S/N: 0000000032                              |
| Date de fabrication :          | #########                              | FW: V0.8.126 R                               |
| Version de micrologiciel :     | v#.#.# R                               |                                              |
| Copyright :                    | Fr. SAUTER AG © 2019                   | Fr. SAUTER AG © 2019                         |
| Vue d'information Module E/    | /S                                     | ΙΟΙ ΙΟ                                       |
| Référence :                    | EY6IO**F001                            | Ref: EY6IO50F001                             |
| Nom :                          |                                        | Name: 6 x DO                                 |
| N° de série :                  | ##########                             | S/N+ ffffffffff                              |
| Date de fabrication :          | ##########                             | Prod: A0170                                  |
| Version de micrologiciel :     | v#.#.#b###                             | FW: V0.0.7b8                                 |
| État de fonctionnement :       | #                                      | Detail: No Fault                             |
| Information détaillée :        | #                                      | Head: N/A                                    |
| UGL :                          | EY6AS##F0#1                            | Pos: 2<br>Fr. SAUTER AG © 2019               |
| Position :                     | ##                                     |                                              |
| Copyright :                    | Fr. SAUTER AG © 2019                   |                                              |
|                                |                                        |                                              |
| OVR                            |                                        | LOL IO OVR                                   |
| Reinitialiser tous les signaux | forcés du module                       |                                              |
| (N'apparaît que si des forçaç  | ges sont présents)                     | Do you want to                               |
|                                |                                        | remove all overrides?                        |
|                                |                                        |                                              |
|                                |                                        | ሥ                                            |
|                                |                                        |                                              |
|                                |                                        |                                              |
|                                |                                        | Fr. SAUTER AG © 2019                         |

# 7.6 Réglages dans CASE

Les réglages suivants dans CASE affectent l'affichage et la fonctionnalité de **modu600-**LO :

# 7.6.1 États dans les objets binaires et multi-state

| Bauteindefinitionen       Anschlussanzeige       Parameter       Engänge       Datenquelle       Datenquell | Les objets binaires possèdent deux<br>propriétés de texte, avec lesquelles vous<br>pouvez affecter un texte à l'état actif ou<br>inactif :<br>AcTxt : Texte actif (par défaut : 1)<br>IAcTxt : Texte inactif (par défaut : 0) |
|----------------------------------------------------------------------------------------------------|----------------------------------------------------------------------------------------------------|
| Bausteindefinitionen     Anschlussenzeige     Parameter     Eingänge     Status/Nam     Datenquelle     Datenquelle                                                   | Les états des objets multi-state doivent être<br>décrits avec les textes correspondants. Ces<br>textes sont affichés comme « valeur » au<br>lieu de 1, 2, 3, etc.                                                             |

## 7.6.2 Définir l'étiquetage des canaux avec CASE Engine

L'étiquetage des canaux dans LOI est défini dans CASE Engine au niveau de l'UGL. Il existe à cet effet un nouveau bouton dans le menu contextuel des UGL modulo 6.

| Projet Afficha                                                                                                    | ge Outils Fenêtre Aide                                                                                                    |
|----------------------------------------------------------------------------------------------------|----------------------------------------------------------------------------------------------------|
| Nouveau Quvrir Enregig                                                                                                    | trer Fermer<br><u>déclaration</u> de passe<br>Projet<br>Trojet<br>Tr |
| Environnement projet                                                                                                    | 🕂 🗙 🖣 Page de démarrage 📓 Propriétés - modu680-AS                                                                                                    |
| Projet     Projet     Proje | AS                                                                                                    |
| e mod<br>e mod<br>bibliothek<br>e mod<br>Bibliothek<br>e mod<br>Bibliothek<br>e mod<br>Bibliothek<br>e mod<br>Environnement                                                                                                    | Ouvrir Diagramme Strg+D Tableaux Assistant de connexion Rapports Strg+P modu680AS                                                                                                    |
|                                                                                                    | Textes pour les unités de commande locales Configuration des textes                                                                                                    |
|                                                                                                    | UGL Tableaux de textes sur les bornes                                                                                                    |

# Figure 5 Menu contextuel d'une UGL modulo 6 et chemin vers l'éditeur d'étiquetage LOI

Comme pour les étiquetages imprimés sur modulo 5, l'éditeur est disposé sous forme de tableau. L'éditeur offre une configuration générale, mais aussi la possibilité de configurations individuelles selon le type de canal (AI, AO, BI, BO, MI, MO, CI).

| Configu        | iration de projet des textes d             | les unités de commande loca   | iles      |                                                       | - 0                                     | ×     |
|----------------|--------------------------------------------|-------------------------------|-----------|-------------------------------------------------------|-----------------------------------------|-------|
|                | Configuration de projet de                 | es textes des unités de con   | nmande lo | La longueur est limitée à 128 octets. Certains car    | ractères peuvent consommer plus d'un oc | xet.  |
| Général<br>Imp | Entrée analogique Sortie an<br>port Export | alogique Entrée binaire Sorti | e binaire | Entrée Multi-state Sortie Multi-state Entrée compteur |                                         |       |
| Pos.           | N° de caractères max.                      | Champ                         |           | Texte                                                 | Caract. sépar.                          |       |
| 1              | 1                                          | Texte libre                   | ~         | Т                                                     | :                                       | ~     |
| 2              | 1                                          | Texte libre                   | ~         |                                                       | <espace></espace>                       | ~     |
| 3              | 3                                          | Bome                          | ~         |                                                       | <espace></espace>                       | ~     |
| 4              | 2                                          | Texte libre                   | ~         | СН                                                    | :                                       | ~     |
| 5              | 2                                          | Canal                         | ~         |                                                       | <espace></espace>                       | ~     |
| 6              | 21                                         | Description                   | ~         |                                                       | <aucun></aucun>                         | ~     |
| 7              |                                            | Texte libre                   | ~         |                                                       | <aucun></aucun>                         | ~     |
| 8              |                                            | Texte libre                   | ~         |                                                       | <aucun></aucun>                         | ~     |
| 9              |                                            | Texte libre                   | ~         |                                                       | <aucun></aucun>                         | ~     |
| 10             |                                            | Texte libre                   | ~         |                                                       | <aucun></aucun>                         | ~     |
| 11             |                                            | Texte libre                   | ~         |                                                       | <aucun></aucun>                         | ~     |
| 12             |                                            | Texte libre                   | ~         |                                                       | <aucun></aucun>                         | ~     |
| 13             |                                            | Texte libre                   | ~         |                                                       | <aucun></aucun>                         | ~     |
| 14             |                                            | Texte libre                   | ~         |                                                       | <aucun></aucun>                         | ~     |
| 15             |                                            | Texte libre                   | ~         |                                                       | <aucun></aucun>                         | ~     |
| 16             |                                            | Texte libre                   | ~         |                                                       | <aucun></aucun>                         | ~     |
| La long        | gueur maximale du texte c                  | onfiguré est de 35 (30 + 5 :  | séparateu | irs).                                                 |                                         |       |
|                |                                            |                               |           |                                                       | Enregistrer                             | nuler |

Figure 6 Tableau d'éditeur pour la configuration générale

# SAUTER

#### Fonctionnalité et commande

| Configu | ration de projet des textes de | es unités de commande local    | es       |                                                       | _                               |           |
|---------|--------------------------------|--------------------------------|----------|-------------------------------------------------------|---------------------------------|-----------|
|         | Configuration de projet de     | es textes des unités de com    | mande lo | La longueur est limitée à 128 octets. Certains carac  | tères peuvent consommer plus d' | un octet. |
| Général | Entrée analogique Sortie ana   | alogique Entrée binaire Sortie | binaire  | Entrée Multi-state Sortie Multi-state Entrée compteur |                                 |           |
| Con     | figuration individuelle        | Import Export                  |          |                                                       |                                 |           |
| Pos.    | N° de caractères max.          | Champ                          |          | Texte                                                 | Caract. sépar.                  | ^         |
| 1       | 1                              | Texte libre                    | ~        | т                                                     | 1                               | ~         |
| 2       | 1                              | Texte libre                    | ~        |                                                       | <espace></espace>               | ~         |
| 3       | 3                              | Bome                           | ~        |                                                       | <espace></espace>               | ~         |
| 4       | 2                              | Texte libre                    | ~        | СН                                                    | :                               | ~         |
| 5       | 2                              | Canal                          | ~        |                                                       | <espace></espace>               | ~         |
| 6       | 21                             | Description                    | ~        |                                                       | <aucun></aucun>                 | ~         |
| 7       |                                | Texte libre                    | ~        |                                                       | <aucun></aucun>                 | ~         |
| 8       |                                | Texte libre                    | ~        |                                                       | <aucun></aucun>                 | ~         |
| 9       |                                | Texte libre                    | ~        |                                                       | <aucun></aucun>                 | ~         |
| 10      |                                | Texte libre                    | ~        |                                                       | <aucun></aucun>                 | ~         |
| 11      |                                | Texte libre                    | ~        |                                                       | <aucun></aucun>                 | ~         |
| 12      |                                | Texte libre                    | ~        |                                                       | <aucun></aucun>                 | ~         |
| 13      |                                | Texte libre                    | ~        |                                                       | <aucun></aucun>                 | ~         |
| 14      |                                | Texte libre                    | ~        |                                                       | <aucun></aucun>                 | ~         |
| 15      |                                | Texte libre                    | ~        |                                                       | <aucun></aucun>                 | ~         |
| 16      |                                | Texte libre                    | ~        |                                                       | <aucun></aucun>                 | ~         |
| La long | jueur maximale du texte co     | onfiguré est de 35 (30 + 5 s   | éparateu | irs).                                                 |                                 | ~         |
|         |                                |                                |          |                                                       | Enregistrer                     | Annuler   |

#### Figure 7 Onglet pour la configuration individuelle, activation par les cases à cocher

La description est générée par composition de différents champs, dont chacun a une longueur spécifique. L'information des champs est sélectionnée à partir d'une liste et diverses informations du matériel et du logiciel sont disponibles :

| Texte libre                                                                   |
|-------------------------------------------------------------------------------|
| Rés. UGLs                                                                     |
| Unité de gestion locale                                                       |
| Installation                                                                  |
| Description de l'installation                                                 |
| Nom du module SAUTER                                                          |
| Nom d'objet                                                                   |
|                                                                               |
| Type d'objet (BACnet)                                                         |
| Type d'objet (BACnet)<br>Type d'objet (court)                                 |
| Type d'objet (BACnet)<br>Type d'objet (court)<br>Description                  |
| Type d'objet (BACnet)<br>Type d'objet (court)<br>Description<br>Canal         |
| Type d'objet (BACnet)<br>Type d'objet (court)<br>Description<br>Canal<br>Bome |

#### Figure 8 Choix offert par la colonne «Champ»

Grâce au bouton « Tableau des textes sur les bornes », on peut voir le résultat de tous les canaux dans la colonne « Étiquette ».

| : pQ | Éditor PL 1   |                          |            |   |                  |             |                   |                  |  |
|------|---------------|--------------------------|------------|---|------------------|-------------|-------------------|------------------|--|
|      | Editer bi_1   |                          |            |   |                  |             |                   |                  |  |
|      | Nom du        | Description<br>du signal | Étiquetage | 9 | Étiquette 💡      | Direction 💡 | Type de<br>donnée | Modules 💡        |  |
| •    | 1 (IO-Module) | Switch_1_1 ->            |            |   | T: 1/2 CH:0 Swit | Source      | Binaire           | BI 1             |  |
|      | 1 (IO-Module) | Switch_1_2 ->            |            |   | T: 3/4 CH:1 Swit | Source      | Binaire           | <u>BI 2</u>      |  |
|      | 1 (IO-Module) | Switch_1_3 ->            |            |   | T: 5/6 CH:2 Swit | Source      | Binaire           | <u>BI_3</u>      |  |
|      | 1 (IO-Module) | Switch_1_4 ->            |            |   | T: 7/8 CH:3 Swit | Source      | Binaire           | <u>BI 4</u>      |  |
|      | 1 (IO-Module) | Switch_1_5 ->            |            |   | T: 9/1 CH:4 Swit | Source      | Binaire           | <u>BI 5</u>      |  |
|      | 1 (IO-Module) | Switch_1_6 ->            |            |   | T: 11/CH:5 Swit  | Source      | Binaire           | <u>BI 6</u>      |  |
|      | 1 (IO-Module) | Multistate_1_788         |            |   | T: CH: Multistat | Source      | Multi-state (3)   | Multistate 1 788 |  |
|      | 1 (IO-Module) | Display_1                |            |   | T: 17/ CH:8 Dis  | Cible       | Analogique        | <u>AO 1</u>      |  |
|      | 1 (IO-Module) | Display_2                |            |   | T: 19/ CH:9 Dis  | Cible       | Analogique        | <u>AO_2</u>      |  |
|      | 1 (IO-Module) | Display_3                |            |   | T: 21/ CH:10 Di  | Cible       | Analogique        | <u>AO 3</u>      |  |
|      | 1 (IO-Module) | Display_4                |            |   | T: 23/ CH:11 Di  | Cible       | Analogique        | <u>AO 4</u>      |  |
|      | 1 (IO-Module) | Display_5                |            |   | T: 25/ CH:12 Di  | Cible       | Analogique        | <u>AO 5</u>      |  |
|      | 1 (IO-Module) | Display_6                |            |   | T: 27/ CH:13 Di  | Cible       | Analogique        | <u>AO_6</u>      |  |
|      | 1 (IO-Module) | Display_7                |            |   | T: 29/ CH:14 Di  | Cible       | Analogique        | <u>AO 7</u>      |  |
|      | 1 (IO-Module) | Display_8                |            |   | T: 31/ CH:15 Di  | Cible       | Analogique        | <u>AO 8</u>      |  |
|      | 2 (IO-Module) | LED_Relay_1              |            |   | T: 1/2 CH:0 LE   | Cible       | Binaire           | <u>BO 1</u>      |  |
|      | 2 (IO-Module) | LED_Relay_2              |            |   | T: 3/4 CH:1 LE   | Cible       | Binaire           | <u>BO_2</u>      |  |
|      | 2 (IO-Module) | LED_Relay_3              |            |   | T: 5/6 CH:2 LE   | Cible       | Binaire           | <u>BO_3</u>      |  |
|      | 2 (IO-Module) | LED_Relay_4              |            |   | T: 7/8 CH:3 LE   | Cible       | Binaire           | <u>BO 4</u>      |  |
| I    | 2 (IO-Module) | LED_Relay_5              |            |   | T: 9/1 CH:4 LE   | Cible       | Binaire           | <u>BO 5</u>      |  |

Figure 9 Affichage sous forme de tableau des étiquettes configurées

## 7.6.3 Réglage de l'heure pour la réduction du rétro-éclairage

Ce réglage est effectué globalement pour tous les modules d'une station. Les "Paramètres d'unité de commande locale " sont situés sur le côté de l'arbre d'une station modulo 6. Le bouton "Editer" ouvre un dialogue avec deux paramètres :

- Dépassement de la durée du rétro-éclairage
   Temps en secondes sans interaction de l'utiulisateur pour diminuer le rétroéclairage (mode éco, 15% de la luminosité max.).
   Valeur par défaut: 0 (mode éco desactivé)
- Luminosité du rétro-éclairage
   Valeur en % de la luminosité à l'utilisation. (recommandation > 20%)
   Valeur par défaut: 100 (luminosité maximale)

| Paramètres d'unité de<br>commande locale | Éditerêtres des unités de commande locales >           | < |
|------------------------------------------|--------------------------------------------------------|---|
| Classification                           |                                                        |   |
| Nº d'instance (DOI)                      | 4194303 Depassement de la durée du retro-eclairage (s) |   |
| Adresse IP                               | Luminosité du rétro-éclairage (%) 100                  |   |
| Configuration FD/BBMD                    |                                                        |   |
| Horloge mère                             |                                                        |   |
| Synchro horaire NTP                      | Désactivé OK Annuler                                   |   |
| Redémarrer notifications                 | Distribution glob                                      |   |

Figure 10 Configuration des unités locales

# 7.6.4 Réglage de la valeur « Secure Value »

La valeur « Secure Value » est représenté sur le **modu600-LO** avec le symbole ①. La configuration cette valeur se fait avec CASE Engine pour les signaux de sortie uniquement.

Vous pouvez sélectionner la station modulo 6, faire un double-click et le plan apparait. Sélectionnez ensuite le signal de sortie sur le piano a droite.

|            |                                                                 | 1 (IO-Module) EY6IO71 (17/18)                              |                             |                                                       |   |
|------------|-----------------------------------------------------------------|------------------------------------------------------------|-----------------------------|-------------------------------------------------------|---|
| lescriptio | on                                                              |                                                            |                             |                                                       |   |
| ype de     | données                                                         | Analogique                                                 |                             | <b>~</b>                                              |   |
| lirection  |                                                                 | Cible                                                      |                             | T                                                     |   |
| 🗏 Aj       | outer « Connec                                                  | teur » 📄 Ajouter « UGL-UGL »                               | Ajouter « Protocole tier    | 5 »                                                   |   |
| Туре       | Co                                                              | nnecteur 💌                                                 |                             |                                                       |   |
| Variante   |                                                                 | Module Car                                                 | al -> Connecteur            |                                                       |   |
|            |                                                                 |                                                            | 17/10                       |                                                       |   |
| 010V       |                                                                 | ▼ 1 (IO-Module) modu6711C ▼ 8                              | 1//18                       | ·                                                     |   |
| 010V       |                                                                 | ▼ [1 (IO-Module) modu6711C ▼ 8 -                           | 1//18                       |                                                       |   |
| 010V       | Paramètres                                                      | ▼ 1 (0-Module) modu6711C ▼ 8 -                             | Valeur                      | Unité                                                 | ] |
| 010V       | Paramètres<br>Minimum Hardw                                     | ▼ 1 (0-Module) modu6711C ▼ 8 -                             | Valeur<br>0                 | Unité<br>V                                            |   |
| 010V       | Paramètres<br>Minimum Hardw<br>Maximum Hardw                    | 1 (0-Module) modu6711C      8 -                            | Valeur<br>0<br>10           | Unité<br>V<br>V                                       |   |
| 010V       | Paramètres<br>Minimum Hardw<br>Maximum Hardh<br>Sicherheitswert | ▼ [1 (0-Module) modu6711C ▼ 8 -                            | Valeur<br>0<br>10<br>3.1416 | Unté<br>V<br>V<br>V                                   |   |
| 010V       | Paramètres<br>Minimum Hardw<br>Maximum Hardw<br>Sicherheitswert | ▼ [1 (0-Module) modu6711C ▼ 8 -<br>are<br>vam.<br>(n Vot)  | Veleur<br>0<br>10<br>3.1416 | Unité           V           V           V           V |   |
| 010V       | Paramètres<br>Minimum Hardw<br>Maximum Hardw<br>Sicherheitswert | ▼ 1 (0-Module) modu6711C ▼ 8 -<br>iare<br>vare<br>(in Vot) | Valeur<br>0<br>10<br>3.1416 | ↓ Unté<br>↓ V<br>↓ V<br>↓ V                           |   |

#### Figure 11 Dialogue de configuration d'un signal de sortie analogique

Vous pouvez aussi sélectionner sur le menu contextuel l'option "Configuration des signaux et des modules".

| : 55                                           |            |        |             |       |             |   |        |   |           |   |                |                   |          |   |
|------------------------------------------------|------------|--------|-------------|-------|-------------|---|--------|---|-----------|---|----------------|-------------------|----------|---|
| odules :                                       | A Réinitia | alıser | le filtre 🕴 | Nouve | au signal 🔻 |   |        |   |           |   |                |                   |          |   |
| RS485 B                                        |            |        |             |       |             |   |        |   |           |   |                |                   |          |   |
| СОМ                                            | stik       | 9      | Offset      | 9     | Slope       | 9 | filter | 9 | Polarität | 9 | Flanke         | Sicherheitswert 💎 | Pulszeit | • |
| élection (Filter                               |            |        |             |       |             |   |        |   |           |   | (1-steigend,2- | 0                 |          |   |
| Iblié                                          |            |        |             |       |             |   |        |   |           |   |                | 0                 |          |   |
| -ctee                                          |            |        |             |       |             |   |        |   |           |   |                | 0                 |          |   |
| du protocole tiers                             |            |        |             |       |             |   |        |   |           |   |                | 0                 |          |   |
| • -                                            |            |        |             |       |             |   |        |   |           |   |                | 0                 |          |   |
|                                                |            |        |             |       |             |   |        |   |           |   |                | 0                 |          |   |
| JGL                                            |            |        |             |       |             |   |        |   |           |   |                | 0                 |          |   |
|                                                |            |        |             |       |             |   |        |   |           |   |                | 0                 |          |   |
| le                                             |            |        |             |       |             |   |        |   |           |   |                | 0                 |          |   |
|                                                |            |        |             |       |             |   |        |   |           |   | L              |                   |          |   |
| cteur                                          |            |        |             |       |             |   |        |   |           |   |                |                   |          |   |
| cole tiers                                     |            |        |             |       |             |   |        |   |           |   |                |                   |          |   |
| le donnée <u>(Filter</u>                       |            |        |             |       |             |   |        |   |           |   |                |                   |          |   |
| u                                              |            |        |             |       |             |   |        |   |           |   |                |                   |          |   |
| que                                            |            |        |             |       |             |   |        |   |           |   |                |                   |          |   |
|                                                |            |        |             |       |             |   |        |   |           |   |                |                   |          |   |
| né                                             |            |        |             |       |             |   |        |   |           |   |                |                   |          |   |
| on                                             |            |        |             |       |             |   |        |   |           |   |                |                   |          |   |
| ur.                                            |            |        |             |       |             |   |        |   |           |   |                |                   |          |   |
| u l                                            |            |        |             |       |             |   |        |   |           |   |                |                   |          |   |
|                                                |            |        |             |       |             |   |        |   |           |   |                |                   |          |   |
|                                                |            |        |             |       |             |   |        |   |           |   |                |                   |          |   |
| )<br>etReferenc                                |            |        |             |       |             |   |        |   |           |   |                |                   |          |   |
| 0<br>netReferenc<br>(Fites optforman)          |            |        |             |       |             |   |        |   |           |   |                |                   |          |   |
| 0<br>netReferenc<br>( <u>Filter entfernen)</u> |            |        |             |       |             |   |        |   |           |   |                |                   |          |   |

Figure 12 Tableau de configuration de modules et signaux.

#### 8 Maintenance

**modu600-LO** ne nécessite aucune maintenance. Toutefois, les actions suivantes sont recommandées :

- Le module ne possède pas de protection. Ne touchez pas l'écran, que ce soit avec vos doigts ou avec des objets pointus.
- Si nécessaire, nettoyez l'écran avec un chiffon en microfibre sec et propre en y apportant le soin nécessaire.
- Attention, le module n'est pas protégé contre les décharges électrostatiques.
   Ne touchez pas les contacts à ressort par l'arrière !
- Le module est connectable à chaud et peut être utilisé universellement sur les modules d'E/S modulo 6.
- - Le module n'est pas conçu pour une échange continu entre modules d'E/S.

### FAQ

# 9 FAQ

# 9.1 Que se passe-t-il lorsque LOI et WS/App sont utilisés simultanément ?

Nouveau mode opératoire à compter de la version micrologiciel 1.2.3

Règles :

- Le forçage manuel simultanée par LOI et l'application modulo 6 est régié par le principe du "dernier l'emporte"
- L'app modulo 6 peut réinitialiser un forçage fait par le LOI, et vice versa
- Le forçage manuel est sauvegardé sur le module E/S, que ce soit fait par le LOI ou l'application
- Si la LOI est supprimée ou si la communication Bluetooth est interrompue, les forçages sont conservés
- Les forçages ne sont pas perdus en cas de coupure de courant
- Seuls les utilisateurs autorisés (login) peuvent effectuer des modifications via l'app modulo 6
- La valeur sécurisée s'applique que si aucun forçage est actif et l'UGL n'est pas présent

Le comportement lorsque la LOI et l'application modulo 6 sont utilisées ensemble en ce qui concerne la priorisation des signaux de sortie est régi par le principe du "dernier gagnant". Cela signifie qu'un forçage de signal de l'un peut être réinitialisé (Reset, Auto) ou la valeur remplacé (forçage diffèrent) par l'autre. Il n'y a donc pas de priorité de l'un sur l'autre.

Les valeurs de forçage sont stockées sur le module IO, de sorte qu'il n'est possible de les réinitialiser effectivement que si elles sont explicitement réinitialisées via la LOI ou l'App. En cas de perte des données d'accès à l'application et en l'absence de LOI, la seule option restante est de réinitialiser la station et de télécharger le projet.

# 9.2 Que signifie ce symbole ?

Ce symbole indique que la communication entre **modu600-LO** et le module E/S ne fonctionne pas, même si **modu600-LO** est alimenté par le module E/S.

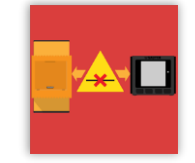

Assurez-vous que le module est correctement inséré, que les contacts à ressort sont propres et intacts et que les surfaces de contact du module E/S sont propres et libres.

### FAQ

# 9.3 Quel symbole est affiché à quel moment ?

Le tableau suivant illustre les conditions dans lesquelles les différents symboles sont affichés. En principe, si plusieurs états sont présents en même temps, la priorisation suivante s'applique :

- 1. Alarme/Erreur
- 2. Forçage
- 3. Hors service

Par exemple, l'état de l'alarme de l'objet BACnet est affiché même si l'objet a été mis hors service ou a été forcé par LOI et que la sortie se trouve dans une plage valide.

Le comportement est donc identique à celui de moduWeb Unity et SAUTER Vision Center.

| <b>2</b> • •                            | Status flags |         |       |            |                | Ack'e       | d Transitio | ns       |          |             | Table test                                      |  |
|-----------------------------------------|--------------|---------|-------|------------|----------------|-------------|-------------|----------|----------|-------------|-------------------------------------------------|--|
| State                                   | Offline      | InAlarm | Fault | Overridden | Out of Service | ToOffNormal | ToFault     | ToNormal | Symbol   | StateNumber | 1 ooitip text                                   |  |
| Data Retrieval                          | -            | -       | -     | -          | -              | -           | -           | -        | 0        |             | Retrieving data                                 |  |
| Offline                                 | 0            | -       | -     | -          | -              | -           | -           | -        | *        | 1           | Offline                                         |  |
| Alarm-Offnormal<br>Not-Acked            | ×            | 0       | ×     | -          | -              | ×           | -           | -        | 4        | 2           | In Offnormal Alarm (acknowledge required)       |  |
| Alarm-Offnormal<br>All-Acked            | ×            | 0       | ×     | -          | -              | Ø           | ø           | 0        | 4        | 3           | In Offnormal Alarm (all acknowledged)           |  |
| Alarm-Offnormal<br>Others-Not-Acked     | ×            | 0       | ×     | -          | -              | 0           | 9           | 0        | 4        | 4           | In Offnormal Alarm (other acknowledge required) |  |
| Alarm-Fault<br>Not- <u>Acked</u>        | ×            | 0       | Ø     | -          | -              | -           | ×           | -        | ?        | 5           | In Fault Alarm (acknowledge required)           |  |
| Alarm-Fault<br>All-Acked                | ×            | 0       | Ø     | -          | -              | 0           | Ø           | 0        | ?        | 6           | In Fault Alarm (all acknowledged)               |  |
| Alarm-Fault<br>Others-Not- <u>Acked</u> | ×            | 0       | Ø     | -          | -              | ?           | 0           | 0        | ?        | 7           | In Fault Alarm (other acknowledge required)     |  |
| Fault                                   | ×            | ×       | Ø     | -          | -              | -           | -           | -        | ?        | 7ъ          | Fault                                           |  |
| Overridden                              | ×            | ×       | ×     | 0          | -              | Ø           | Ø           | 0        |          | 9           | Overridden                                      |  |
| OutOfService                            | ×            | ×       | ×     | ×          | 0              | -           | -           | -        | 7        | 8           | Out of Service                                  |  |
| Normal<br>Any-Not- <u>Acked</u>         | ×            | ×       | ×     | ×          | ×              | ?           | •           | 0        | <b>V</b> | 10          | Normal (at least one acknowledge required)      |  |
| Normal<br>All-Acked                     | ×            | ×       | ×     | ×          | ×              | 0           | Ø           | 0        | 0        | 11          | Normal                                          |  |
| $  \rightarrow true $                   |              |         |       |            |                |             |             |          | <u> </u> | Utrl) •     |                                                 |  |

 $\bigcirc$   $\rightarrow$  At least one of acked-transitions is False

#### Tableau 4 Table de vérité pour l'affichage des symboles

# 9.4 Comment puis-je changer la langue de l'interface utilisateur ?

**modu600-LO** ne prend pas en charge la localisation. Pour cette raison, dans la mesure du possible, aucun texte codé en dur n'a été utilisé. La seule exception est la vue d'information.

**modu600-LO** supporte UTF-8. Les étiquetages des signaux sont affichés selon le projet, en caractères latins, cyrilliques ou grecs (par ex. pas de caractères hébreux, arabes ou asiatiques). Tous les caractères pris en charge figurent en annexe.

#### FAQ

# 9.5 Comment puis-je mettre à jour le micrologiciel de LOI ?

Le micrologiciel est automatiquement mis à jour par l'UGL avec la version de micrologiciel adaptée afin qu'il corresponde le mieux possible au module E/S. La mise à jour n'est effectuée que lorsque la station est redémarrée et seulement lorsque la station est de nouveau prête à fonctionner. Pendant la mise à jour, la LED clignote en orange et l'écran est noir.

Si l'UGL n'est pas configurée et qu'aucun programme n'y est exécuté, les LOI sont mises à jour en parallèle.

L'actualisation du micrologiciel nécessite

- ~2,5 minutes si jusqu'à 10 modules LOI sont connectés
- ~5 minutes si jusqu'à 20 modules LOI sont connectés
- ~10 minutes si 20 modules LOI ou plus sont connectés

# 9.6 Que se passe-t-il avec la polarité = inverse ?

Avec la configuration du signal des sorties numériques, il est possible d'inverser la polarité du signal. Ce réglage est fixé dans modulo 6 et ne peut pas être effectué pendant le fonctionnement, mais avec un téléchargement de programme.

| BO | Re                        | lais                      | Collecteur ouvert                      |                          |  |  |
|----|---------------------------|---------------------------|----------------------------------------|--------------------------|--|--|
| PV | Direct                    | Inversé                   | Direct                                 | Inversé                  |  |  |
| 0  | Ouvert,<br>non conducteur | Fermé,<br>conducteur      | Fermé <sup>6</sup> ,<br>non conducteur | Ouvert,<br>conducteur    |  |  |
| 1  | Fermé,<br>conducteur      | Ouvert,<br>non conducteur | Ouvert <sup>7</sup> , conducteur       | Fermé,<br>non conducteur |  |  |

#### Tableau 5 PV et polarité des sorties numériques

Cette inversion est contrôlée par le module E/S et n'est pas visible sur le **modu600-LO**. L'affichage de l'interrupteur binaire n'est pas inversé.

<sup>&</sup>lt;sup>6</sup> Avec une résistance pull-up comme charge, Vout=Vdc Avec une résistance pull-up comme charge, Vout~0 est V

#### FAQ

# 9.7 Comportement du rétroéclairage

Le rétroéclairage a deux niveaux de luminosité. Le niveau le plus sombre a été défini à 15% de la luminosité maximale. Le niveau le plus clair peut être configuré en % de la luminosité maximale dans CASE Engine (voir 7.6.3). Il est inutile de configurer la luminosité en dessous de 15 %.

Le rétroéclairage est normalement en mode éco, c'est-à-dire au niveau plus sombre prédéfini. Lorsque l'un des LOI est actionné, tous les LOI passent au niveau le plus clair, à condition qu'aucun LOI ne soit en mode clair. Après le temps défini (voir 7.6.3), toutes les unités de commande non utilisées sont remises en mode éco, à l'exception de celle en cours d'utilisation.

| Phase | LOI 1  | LOI 2     | LOI 3  | LOI 4  |        | LOI n  |
|-------|--------|-----------|--------|--------|--------|--------|
| 0     | Eco    | Eco       | Eco    | Eco    | Eco    | Eco    |
| 1     |        | Operation |        |        |        |        |
| 2     | Bright | Bright    | Bright | Bright | Bright | Bright |
| 3     |        | Operation |        |        |        |        |
| 4     | Eco    | Bright    | Eco    | Eco    | Eco    | есо    |

Tableau 6

Phase 0 : toutes les LOIs sont en mode éco.

Phase 1. La LOI 2 est en fonctionnement.

Phase 2. Toutes les LOI passent en mode lumineux.

Phase 3. La LOI 2 continue à fonctionner.

Phase 4. Après le délai d'attente, la LOI non utilisée repasse en mode éco.

# SAUTER

10

### Figures

| Figures   |                                                                              |    |
|-----------|------------------------------------------------------------------------------|----|
| Figure 1  | Schéma des différentes vues dans modu600-LO et navigation entre les vues     | 18 |
| Figure 2  | Zones de la vue d'ensemble                                                   | 23 |
| Figure 3  | Zones de la vue détaillée                                                    | 27 |
| Figure 4  | Zones de la vue détaillée                                                    | 29 |
| Figure 5  | Menu contextuel d'une UGL modulo 6 et chemin vers l'éditeur d'étiquetage     | 41 |
| Figure 6  | Tableau d'éditeur pour la configuration générale                             | 41 |
| Figure 7  | Onglet pour la configuration individuelle, activation par les cases à cocher | 42 |
| Figure 8  | Choix offert par la colonne «Champ»                                          | 42 |
| Figure 9  | Affichage sous forme de tableau des étiquettes configurées                   | 43 |
| Figure 10 | Configuration des unités locales                                             | 43 |
| Figure 11 | Dialogue de configuration d'un signal de sortie analogique                   | 44 |
| Figure 12 | Tableau de configuration de modules et signaux                               | 45 |

### Tableaux

# 11 Tableaux

| Tableau 1 | Tableau des composantes du signal et du champ de texte central par typede signal et objet BACnet                                                                                                    | 26 |
|-----------|----------------------------------------------------------------------------------------------------|----|
| Tableau 2 | Possibilités de configuration par type de canal                                                                                                    | 30 |
| Tableau 3 | Plages nominales et effectives des signaux analogiques                                                                                                    | 35 |
| Tableau 4 | Table de vérité pour l'affichage des symboles                                                                                                    | 49 |
| Tableau 5 | PV et polarité des sorties numériques                                                                                                    | 52 |
| Tableau 6 | Phase 0 : toutes les LOIs sont en mode éco. Phase 1. La LOI 2 est en fonctionnement. Phase 2. Toutes les LOI passent en mode lumineux. Phase 3. La LOI 2 continue à fonctionner. Phase 4. Après le délai d'attente la LOI non utilisée renasse en mode éco. | 53 |
|           | u allenite, la LOT non utilisee repasse en mode eco                                                                                                    |    |

# SAUTER

Annexe

# 12 Annexe

# 12.1 Copyright Didact Gothic – Regular Font

Copyright (c) 2009, 2010, 2011 Daniel Johnson (il.basso.buffo@gmail.com)

Ce Logiciel de fonte est sous licence SIL Open Font License, version 1.1.

Cette licence est copiée ci-dessous, et est également disponible avec une FAQ à l'adresse :

http://scripts.sil.org/OFL

-----

SIL OPEN FONT LICENSE Version 1.1 – 26 février 2007

\_\_\_\_\_

# PRÉAMBULE

Les objectifs de la licence Open Font License (OFL) sont de stimuler le développement mondial de projets de fontes collaboratifs, de soutenir les efforts de création de fontes dans les communautés académiques et linguistiques, et de fournir un cadre libre et ouvert dans lequel ces polices peuvent être partagées et améliorées, en partenariat avec d'autres.

L'OFL permet d'utiliser, d'étudier, de modifier et de redistribuer librement les fontes sous licence tant qu'elles ne sont pas vendues par elles-mêmes. Les fontes, y compris leurs dérivés, peuvent être regroupées, intégrées, redistribuées et/ou vendues avec n'importe quel logiciel à condition que les noms réservés ne soient pas utilisés par les produits dérivés. Les fontes et leurs dérivés, cependant, ne peuvent être publiés sous aucun autre type de licence. L'obligation de conserver les fontes sous cette licence ne s'applique pas aux documents créés à l'aide des polices ou de leurs dérivés.

# DÉFINITIONS

"Logiciel de fonte" désigne l'ensemble des fichiers mis à disposition par le(s) titulaire(s) du copyright sous cette licence et clairement identifiés comme tels. Cela peut inclure les fichiers sources, les scripts de génération et la documentation.

"Nom de fonte réservé" fait référence à tous les noms spécifiés comme tels selon les déclarations de copyright.

#### Annexe

"Version originale" désigne l'ensemble des composants du Logiciel de fonte tels que distribués par le(s) titulaire(s) du droit d'auteur.

"Version modifiée" désigne tout dérivé obtenu en ajoutant, supprimant ou substituant en totalité ou en partie - n'importe lequel des composants de la Version originale, en changeant les formats ou en portant le Logiciel de fonte dans un nouvel environnement.

"Auteur" désigne tout concepteur, ingénieur, programmeur, rédacteur technique ou toute autre personne ayant contribué au Logiciel de fonte.

#### AUTORISATION ET CONDITIONS

Par la présente, l'autorisation est accordée, gratuitement, à toute personne obtenant une copie du Logiciel de fonte, d'utiliser, étudier, copier, fusionner, intégrer, modifier, redistribuer et vendre des copies modifiées et non modifiées du Logiciel de fonte, aux conditions suivantes :

1) Ni le Logiciel de fonte, ni aucun de ses composants individuels, en Version originale ou modifiée, ne peut être vendu par lui-même.

2) Les Versions originales ou modifiées du Logiciel de fonte peuvent être regroupées, redistribuées et/ou vendues avec tout logiciel, à condition que chaque copie contienne l'avis de copyright ci-dessus et cette licence. Ceux-ci peuvent être inclus sous forme de fichiers texte autonomes, d'en-têtes lisibles par l'homme ou dans les champs de métadonnées appropriés, lisibles par machine, des fichiers texte ou binaires, à condition que ces champs puissent être facilement visualisés par l'utilisateur.

3) Aucune Version modifiée du Logiciel de fonte ne peut utiliser le(s) Nom(s) de fonte réservé(s) sans l'autorisation écrite explicite du titulaire du droit d'auteur correspondant. Cette restriction ne s'applique qu'au nom de police primaire tel qu'il est présenté aux utilisateurs.

4) Le nom du (des) titulaire(s) du droit d'auteur ou de l'Auteur (des Auteurs) du Logiciel de fonte ne doit pas être utilisé pour promouvoir, approuver ou annoncer une version modifiée, sauf pour reconnaître la contribution du (des) titulaire(s) et de l'Auteur (des Auteurs) ou alors avec leur permission écrite explicite.

5) Le Logiciel de fonte, modifié ou non, en totalité ou en partie, doit être distribué entièrement sous cette licence, et ne doit être distribué sous aucune autre licence.
L'obligation de conserver les polices sous cette licence ne s'applique pas aux documents créés à l'aide du Logiciel de fonte.

# RÉSILIATION

Cette licence devient nulle et non avenue si l'une quelconque des conditions ci-dessus n'est pas remplie.

# CLAUSE DE NON-RESPONSABILITÉ

LE LOGICIEL DE FONTE EST FOURNI "EN L'ETAT", SANS GARANTIE D'AUCUNE SORTE, EXPRESSE OU IMPLICITE, Y COMPRIS, MAIS SANS S'Y LIMITER, LES GARANTIES DE QUALITÉ MARCHANDE, D'ADAPTATION À UN USAGE PARTICULIER ET DE NON-VIOLATION DES DROITS D'AUTEUR, BREVETS, MARQUES DE COMMERCE OU AUTRES DROITS. EN AUCUN CAS, LE TITULAIRE DU DROIT D'AUTEUR NE PEUT ÊTRE TENU RESPONSABLE POUR TOUTE RÉCLAMATION, DOMMAGE OU AUTRE RESPONSABILITÉ, Y COMPRIS TOUT DOMMAGE GÉNÉRAL, SPÉCIAL, INDIRECT, ACCESSOIRE OU CONSÉCUTIF, QUE CE SOIT DANS LE CADRE D'UNE ACTION CONTRACTUELLE, DÉLICTUELLE OU AUTRE, DÉCOULANT DE L'UTILISATION OU DE L'INCAPACITÉ D'UTILISER LE LOGICIEL DE FONTE OU D'AUTRES OPÉRATIONS LIEES AU LOGICIEL DE FONTE.

# 12.2 Caractères supportés (Didact Gothic – Regular)

2~~-~

!"#\$%&'()\*+,-./ 0123456789:;<=>? @ABCDEFGHIJKLMNO PQRSTUVWXYZ[\]^ `abcdefghijklmno pqrstuvwxyz{|}~ i¢£¤¥¦§"©ª«¬-®⁻ °±<sup>23′</sup>µ¶·,<sup>1</sup>2»¼½¾¿ ÀÁÂÃÄÅÆÇÈÉÊËÌÍĨÏ ÐÑÒÓÔÕÖרÙÚÛÜÝÞß àáâãäåæçèéêëìíîï ðñòóôõö÷øùúûüýþÿ ĀāĂ㥹ĆćĈĉĊċČčĎď ĐđĒēĔĕĖėĘęĚěĜĝĞğ ĠġĢģĤĥĦħĨĭĪīĬĭĮį İıĴĵĶķĸĹĺĻļĽľĿ ŀŁłŃńŅņŇňŊŋŌōŎŏ ŐőŒœŔŕŖŗŘřŚśŜŝŞş ŠšŢţŤťŦŧŨũŪūŬŭŮů ŰűŲųŴŵŶŷŸŹźŻżŽž **bB**CcDDJƏ **EFf**G**ᢅ**¥**Lł**Kkλ̃ŊηΘ **Ρ**βΣΤťŢ **℧**ՍϒѵӠ ‡Ăăľ ĭŎŏŬŭəÄä ĞğQo ĭŇ'nÅåǼǽØǿ ÄäÂâËëÊêÌìîîÖöÔô **Ř**řŔŕÜùÛûŞşŢţ3<sub>3</sub>ĂŇ Ŋ88ÅaĘęÖöÕõÓo ŌöŦӯıØø ?>₽Ĥ\ŀjQqR aeppcga ɗγųĥ∔ut າງເອກ (†ʉซบก 325 hjwyw

U.0 ~// 1 <u>ن</u> ʹ΅ʹΑ·ΈΗΊΌΥΩ ΐΑΒΓΔΕΖΗΘΙΚΛΜΝΞΟ ΠΡΣΤΥΦΧΨΩΪΫάἑήί ΰαβγδεζηθικλμνξο πρςστυφχψωϊϋόύώΚ ц ЀЁЂЃЄЅӏ҅҄҅҄҄ӏЉЊЋЌЍЎЏ АБВГДЕЖЗИЙКЛМНОП РСТУФХЦЧШЩЪЫЬЭЮЯ абвгдежзийклмноп рстуфхцчшщъыьэюя ѐёђѓєѕіїјљњћќѝўџ ѢѣѪѫ θθVν ҐґҒғҔҕҖҗҘҙҚқҜҝ ҠҡҢӊҤҥҪҫҮү ҰұҶҷҸҹҺь ӏӁӂӋӌӏ ӐӑӒӓӔӕӖӗӘәӜӝӞӟ ӢӣӤӥӦӧѲѳӮӯ ӰӱӲӳӴӵӶӷӸӹ QqWw Πη o θ ĄąĖbŖbpbcććDdDdDd HhHhHhHijjî <u>KkĻļL</u>ļļĺ́ m

MmNnNnNnÔố ồồốốpċr **Ż**ś**S**sŤṫTtTt TtUu ŴẁŴẃŴŵ <u>Z</u>z<u>Z</u>zhß AaÂâ ĘęĨẽ **Ē**êliOo Ôộ Ųu ŶỳŶỹ ἀὰἂἂἄἅἆἇἈἈἈἈἈΆΑΑΑΑΑΑ éèềềἕἕĒĒ`Ē`Ĕ'Ē'Ē 0000000000000000000 ບໍ່ບໍ່ບໍ່ບໍ່ບໍ່ບໍ່ບໍ່ບໍ່ບໍ່ິY`Y'YັY ωώϣϣϣϣϣϿΩΩΩΩΩΩΩΩΩ ὰἀἑἑἡήἱίὸόὑύὼώ **ἀὰὰὰἄἄἇἆἈἈἈἈἈἈΆ** <u>កំពុំពុំពុំព័ុំកុំកុំអ៊</u>អ៊អ៊អ៊អ៊អ៊អ៊អ៊អ៊ **ϙͺϣϣϣϣϣϣͺͺ** ăāἀαἀᾶᾶĂĀĂΆΆĄ`, ' ĭīlitītīlīff"``~~ ŬŪÜÜÓÓŨŨ̈́ÝŸYYP`````` ψωψῶῷὉΟῦΩΩΩ΄΄ ---","", †‡∙**⊦**... ‰<> 4 ¢F£₦Pts₩₫€₭₮ ₽₲₴₵₸₹₺₽ N⁰ тм -/. ~

# SAUTER

#### Annexe

| ≠≤≥ | Ww | fifl |
|-----|----|------|
| ря  | "4 |      |

Annexe

© Fr. Sauter AG Im Surinam 55 CH-4058 Bâle Tél. +41 61 - 695 55 55 Fax +41 61 - 695 55 10 www.sauter-controls.com info@sauter-controls.com

Sous réserve de modifications sans préavis